User Operation Guide for NRTS - Primary Registration

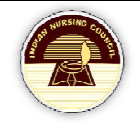

# NRTS PRIMARY REGISTRATION

User Manual for Nursing Institute

## **Table of Contents**

| Introduction             | 2  |
|--------------------------|----|
| Types of Registration    | 2  |
| Institute Registration   | 2  |
| Registration by Admin    | 4  |
| SNRC                     | 8  |
| Institute Login          | 10 |
| Admission Entry          | 11 |
| Registration             | 12 |
| Applicants               | 14 |
| Authentication           | 15 |
| Photo Capture            | 16 |
| Certificates Upload      | 17 |
| Payment                  | 19 |
| Payments& Forwarding     | 20 |
| Payment                  | 22 |
| Payment Receipts         | 25 |
| Forward the applications | 26 |
| Contact Us               | 28 |

NRTS – A product for Indian Nursing Council by INFORMATICS

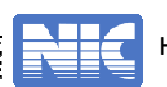

#### User Operation Guide for NRTS -Primary Registration

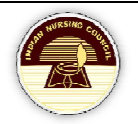

## Introduction

NRTS – Nurses Registration and Tracking System is a web based application designed for Indian Nursing Council, New Delhi to enable creation of live register of the nurses across the country.

| Indian Nursing Council<br>Nurses Registration & Tracking System |                                                                                                    |                                                                                                    |                                                                                                    |  |  |  |
|-----------------------------------------------------------------|----------------------------------------------------------------------------------------------------|----------------------------------------------------------------------------------------------------|----------------------------------------------------------------------------------------------------|--|--|--|
| Enrollm                                                         | nent Registration                                                                                              | Primary Registration                                                                                                    | Reciprocal Registration                                                                            |  |  |  |
| 987337<br>Enrolled<br>536602<br>Approved                        | 963915<br>Identify<br>Verified Q                                                                               | Objectives of Nurses Registration & Tracking System (NRTS)     Free Enrolment of Nurses - Hassel free registration and linked with     Aadhaar based biometric authentication.     Simplified Registration and has integrated uniform system across the     country.     Benower Nurses with National Unique Identity Number (NUID).     Renewal of licence once in five years linked with 150 hours of Continuing     Nursing Education (CNE).     Candidates getting NUID Card will get the incentive of 30 hours of CNE for     the first time. | Login<br>UserID(Username)<br>UserID<br>Password<br>Password<br>i 1 <sup>k</sup> m 9 3 Enter Captol |  |  |  |
| > To Update Service de<br>☆ Down<br>☆ Down                      | Quick Links<br>stalls and Contact details click here<br>aload User Manuals<br>- Indian Nursing Council (Nurses | Additional level.     Additional level.     Important     Important     Important     Inform Issuance of Nurse Passbook comprising of complete history of Nurse Midwifery     Important     Informent Agency M/s. FINO PayTech will visit all CHCs, PHCs and the hospitals (both public and private) for enrolling Nurses Data.     Nurses who have enrolled themselves through internet at http://nrts.indiannursingcouncil.gov/in will have to visit respective State                                                                            | login Reset<br>₩ New User<br>FAQs on NRTS HELP-DESK<br>Reset Password                              |  |  |  |

Institute primary registration is the process of submitting records in bulk by the head of the institute.

## **Types of Registration**

- There are two different types to register.
  - Institute Registration
  - Registration by Admin
- The process remains the same for both the logins.

#### **Institute Registration**

- Click on New User to register.
- A page appears as shown:

| C Enrolment Registration                                                | O Primary Registration   |
|-------------------------------------------------------------------------|--------------------------|
| <ul> <li>Reciprocal/Renewal/Additional</li> <li>Registration</li> </ul> | ⊖ Institute Registration |

NRTS – A product for Indian Nursing Council by INFORMATICS

• A page appears as shown:

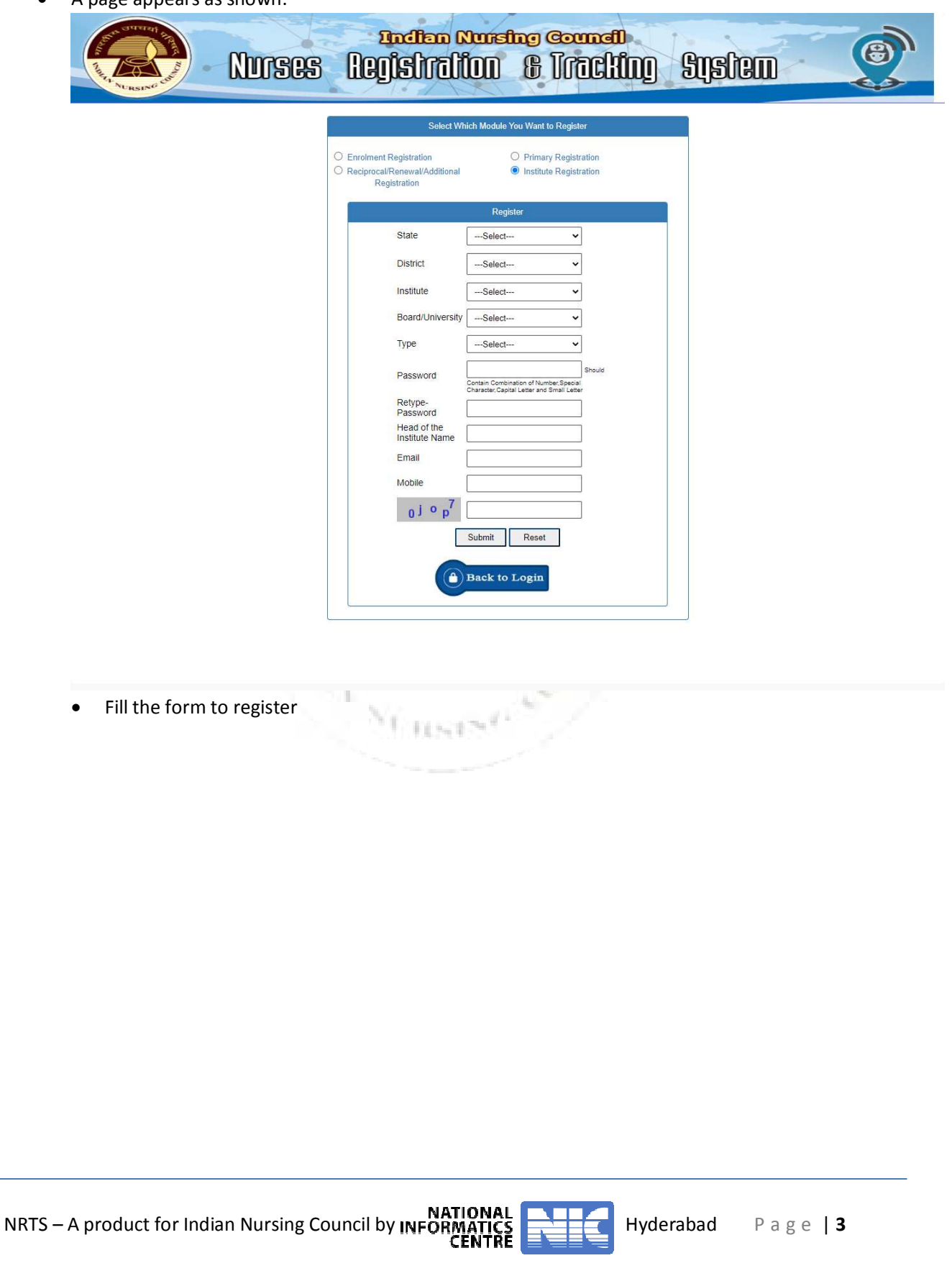

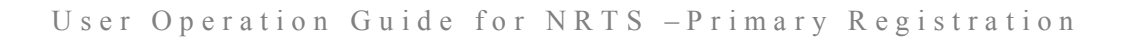

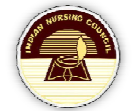

| Nurses | nation Ru<br>Registratio                                                                           | n <del>sing Council</del><br>D & ITECHIQ                                 | System |
|--------|----------------------------------------------------------------------------------------------------|--------------------------------------------------------------------------|--------|
|        | Select Which N                                                                                     | lodule You Want to Register                                              |        |
|        | <ul> <li>Enrolment Registration</li> <li>Reciprocal/Renewal/Additional<br/>Registration</li> </ul> | <ul> <li>Primary Registration</li> <li>Institute Registration</li> </ul> |        |
|        | 1                                                                                                  | Register                                                                 |        |
|        | State                                                                                              | ANDHRA PRADESH 🗸                                                         |        |
|        | District                                                                                           | Krishna 🗸                                                                |        |
|        | Institute                                                                                          | Charitha School of Nursi 🗸                                               |        |
|        | Board/University                                                                                   | NURSING BOARD V                                                          |        |
|        | Туре                                                                                               |                                                                          |        |
|        | Password                                                                                           |                                                                          |        |
|        | , abortora                                                                                         | Strongl                                                                  |        |
|        | Retype-Password                                                                                    | Strong                                                                   |        |
|        | Head of the Institute                                                                              | Test Institute                                                           |        |
|        | Email                                                                                              | test@gmail.com                                                           |        |
|        | Mobile                                                                                             | 8976123655                                                               |        |
|        | -3, 29                                                                                             | m3t29                                                                    |        |
|        | Sub<br>Bac                                                                                         | mit Reset                                                                |        |

- Click Submit.
- Click back to Login.

#### **Registration by Admin**

- State Admin logs in to the website using credentials.
- State Admin also have the provision to create institute credentials.
- From the left-menu, select Institute credentials.

| Login                   |   |  |  |  |  |
|-------------------------|---|--|--|--|--|
| UserID(Username)        |   |  |  |  |  |
| APADMIN@test.in         |   |  |  |  |  |
| Password                |   |  |  |  |  |
| •••••                   |   |  |  |  |  |
| d 309 f C d309f         |   |  |  |  |  |
| login Reset             |   |  |  |  |  |
| 📥 New User              |   |  |  |  |  |
| Successfully Logged Out |   |  |  |  |  |
| FAQs on NRTS HELP-DES   | к |  |  |  |  |
| Reset Password          |   |  |  |  |  |

NRTS – A product for Indian Nursing Council by INFORMATICS

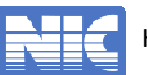

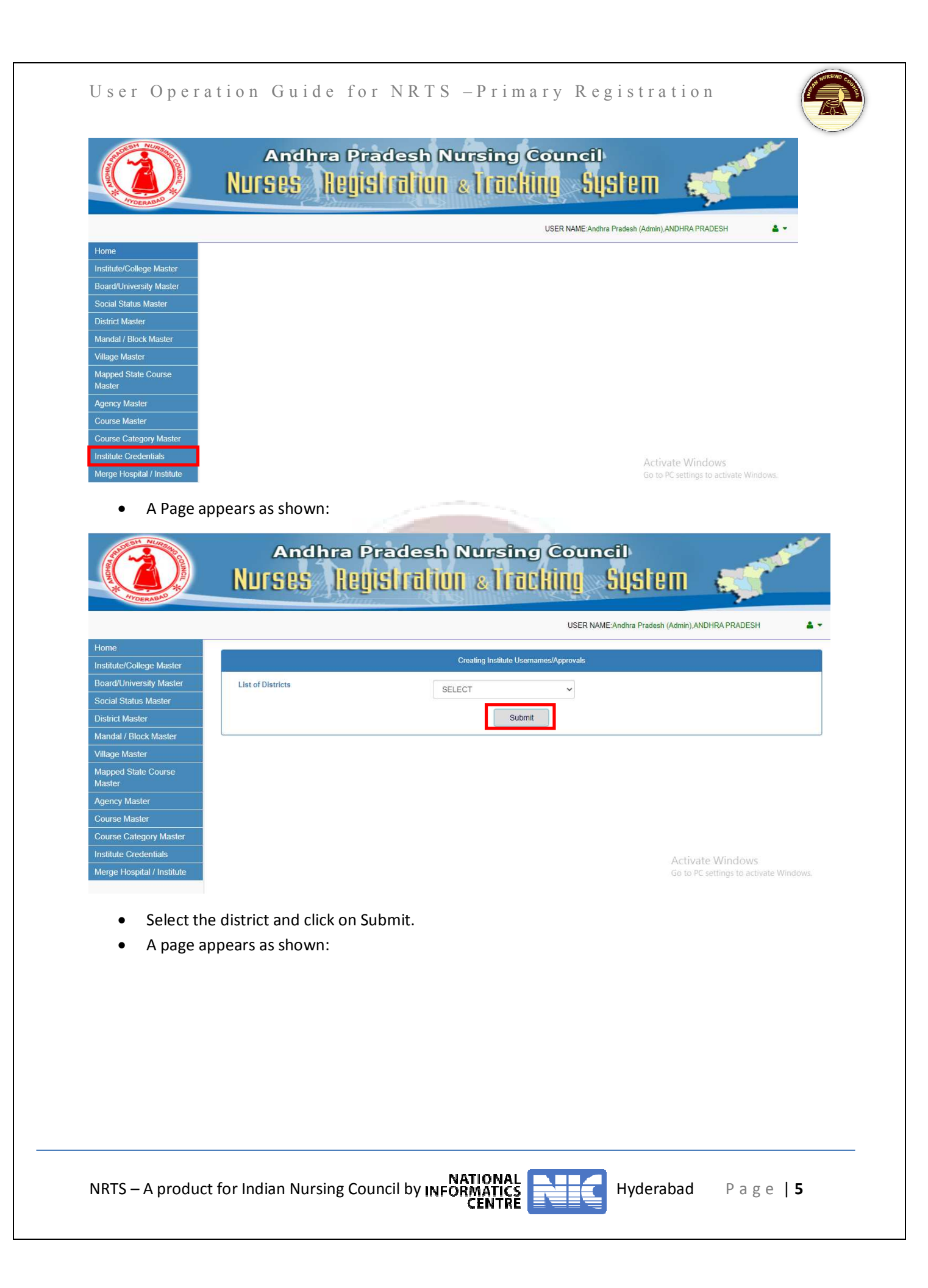

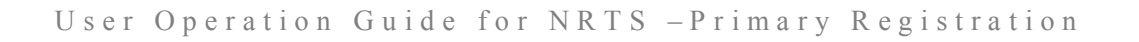

|                                      |                                          | USE                                                | R NAME:Andhra Pr       | adesh (Adr   | nin),ANDI  | HRA PRADESH      |
|--------------------------------------|------------------------------------------|----------------------------------------------------|------------------------|--------------|------------|------------------|
|                                      |                                          | Creating Institute Usernames/Approvals             | 1                      |              |            |                  |
| ute/College Master                   |                                          |                                                    |                        |              |            |                  |
| //University Master                  | ist of Districts                         | East Godavari 🗸 🗸                                  |                        |              |            |                  |
| t Master                             |                                          | Submit                                             |                        |              |            |                  |
| al / Block Master                    |                                          | Subnit                                             |                        |              |            |                  |
| Master                               |                                          |                                                    |                        |              |            |                  |
| ed State Course                      | ÷                                        | Institute Master                                   |                        |              |            | <b>^</b>         |
| Show                                 | 10 v entries                             |                                                    |                        |              |            | Advanced Search  |
| e Master SNO                         | Institute Name                           |                                                    | Type of<br>Institution | From<br>Year | To<br>year | User Id Status   |
| e Category Master 1<br>e Credentials | Academy Of Medical Sciences, Mphw Fe     | emale Training Inistitute, Rajahmundry, E.Godavari | Private                | 1986         | 2008       | 288617854 Create |
| Hospital / Institute 2               | Aditya College Of Nursing, Sri Nagar, Ka | kinada                                             | Private                | 2004         | 9999       | Update Contact   |
| 3                                    | Aditya College Of Nursing, Venkat Naga   | r, Kakinada                                        | Private                | 2003         | 2017       | Update Contact   |
| 4                                    | Anuradha Mphw Female Training Inistitu   | te, Kakinada, E.Godavari                           | Private                | 1989         | 2013       | Update Contact   |
| 5                                    | Bharat School Of Nursing, Dowleswaran    | n, E.Godavari                                      | Private                | 2004         | 9999       | Update Contact   |
| 6                                    | Christial Medical Centre, School Of Nurs | ing, Pitghapuram                                   | Private                | 1952         | 9999       | Update Contact   |
| 7                                    | Christian Medical Centre School Of Nurs  | ing                                                | Private                |              |            | Update Contact   |
| 8                                    | Christian Medical Centre, Pithapuram, Ea | ast Godavari Distict                               | Private                | 1950         | 9999       | Update Contact   |
| 9                                    | Christian Medical Centre, Pithapuram, Ea | ast Godavari District                              | Private                | 1950         | 9999       | Update Contact   |
| 10                                   | Dr Sakhi Reddy Veerabhadra Rao Schoo     | ol Of Nursing S Atchutapuram Kakinada              | Private                | 2011         | 2014       | Update Contact   |

- Select on Update Contact.
- A popup appears:

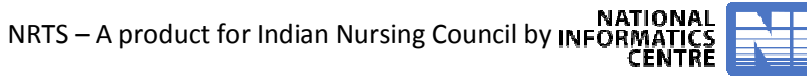

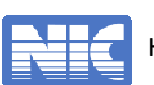

User Operation Guide for NRTS -Primary Registration

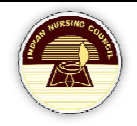

| Jpdating Contact Def | tails of Institute     | 3            |
|----------------------|------------------------|--------------|
| Name of In-charge    | Test Incharge          |              |
| Contact Number       | 8173645466             |              |
| Email                | testincharge@gmail.com |              |
|                      |                        | Submit Close |

1 min

NI RESENT

Click on Submit.

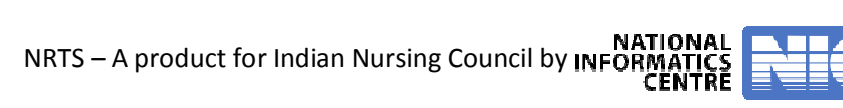

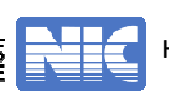

## **SNRC**

- SNRC logs in to website using the credentials.
- Page appears as shown:

| Processing the second                                                                                                    | Nurses Registration & Tracking System                                                                              |   |
|----------------------------------------------------------------------------------------------------|----------------------------------------------------------------------------------------------------|---|
|                                                                                                    | USER NAME:Superintendent, Andhra Pradesh                                                                           | 4 |
| Primary Registration<br>Enrolments<br>Search & Edit<br>Approval Renewals<br>Reciprocal Registration<br>Additional Qualification<br>User Profile<br>Legacy Data Check<br>Slot Adjustment |                                                                                                    |   |
| <ul> <li>From the left-</li> <li>Select District</li> </ul>                                                                                                    | menu, select Institute Credentials.<br>of the Institute.                                                           |   |
| TYPERAMIN                                                                                                    | Andhra Pradesh Nursing Council<br>NURSES Registration & Tracking System                                            |   |
| Home                                                                                                    | Andhra Pradesh Nursing Council<br>NURSES REGISTRATION & TRACKING SUSTERN<br>USER NAME Superintendent, Andra Prades |   |
| Home<br>Dashboard<br>Primary Registration<br>Dashboard<br>Institute Credentials                                                                                                    | Andhra Pradesh Nursing Council<br>Nurses Registration & Iracking System                                            |   |

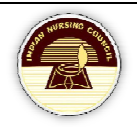

#### User Operation Guide for NRTS -Primary Registration

|                                                                   |      |                                                                                                    |                        |                                                        | USER NAME:Superintendent                                | , Andhra Pradesh                                        |
|-------------------------------------------------------------------|------|----------------------------------------------------------------------------------------------------|------------------------|--------------------------------------------------------|---------------------------------------------------------|---------------------------------------------------------|
| board                                                             |      |                                                                                                    | Creating In            | stitute Usernames/Approvals                            |                                                         |                                                         |
| Registration                                                      | Lis  | t of Districts                                                                                                |                        |                                                        |                                                         |                                                         |
| board                                                             |      |                                                                                                    | NISIIId                | •                                                      |                                                         |                                                         |
| Account Details                                                   |      |                                                                                                    |                        | Submit                                                 |                                                         |                                                         |
| ents                                                              |      |                                                                                                    |                        |                                                        |                                                         |                                                         |
| ments Dashboard                                                   | i c  |                                                                                                    |                        |                                                        |                                                         |                                                         |
| Nurse - Morpho                                                    | é    | •                                                                                                    |                        |                                                        |                                                         | <b>6</b>                                                |
| Nurse - Secuzen                                                   | Chan |                                                                                                    |                        |                                                        |                                                         |                                                         |
| he/College Master                                                 | SHOW | 10 V entites                                                                                                  |                        |                                                        |                                                         | Advanced Search                                         |
| cation History                                                    | SNO  | Institute Name                                                                                                | Type of<br>Institution | Email                                                  | Email Verification Status                               | User Id Status                                          |
|                                                                   | 1    | Annapareddy Venkata Reddy Memorial Mphw Female                                                                | Private                | raju@gmail.com                                         | 7889451212                                              | User Id Not Cretaed                                     |
| and Degistration                                                  |      | Training Inistitute, Pamarru, Krishna                                                                         |                        |                                                        |                                                         | Yet.Please Contact Stat<br>Admin                        |
| es Reciprocal Request                                             |      |                                                                                                    |                        |                                                        |                                                         |                                                         |
| al Qualification                                                  | 2    | Charitha School Of Nursing, Surya Rao Pet, Vijayawada                                                         | Private                | test@gmail.com                                         | 8976123655                                              | Sond/Do cond Cradentials                                |
| ofile                                                             |      |                                                                                                    |                        |                                                        |                                                         | Send/Re-send Credentials                                |
| Data Check                                                        | 3    | Dr. C Sobhanadri Siddhartha College Of Nursing                                                                | Private                | Email Not Updated                                      | Mobile Not Updated                                      | User Id Not Cretaed                                     |
| ustment                                                           |      |                                                                                                    |                        | Admin                                                  | Admin                                                   | Admin                                                   |
| se Wise Registration                                              | 4    | Dr.Pinnamaneni Sidhartha Institute Of Medical Sciences<br>And Research Foundation, Chinaoutapalli, Vijayawada | Private                | Email Not Updated<br>Yet.Please Contact State          | Mobile Not Updated<br>Yet.Please Contact State          | User Id Not Cretaed<br>Yet.Please Contact Stat          |
|                                                                   |      |                                                                                                    |                        | Admin                                                  | Admin                                                   | Admin                                                   |
| Wise and Role Wise<br>Is Report<br>Group & Gender Wise            | 5    | Florence Nightingale College Of Nursing, Edpugallu Pos<br>Kanikipadu Mandal, Vijayawada                       | st, Private            | Email Not Updated<br>Yet.Please Contact State<br>Admin | Mobile Not Updated<br>Yet.Please Contact State<br>Admin | User Id Not Cretaed<br>Yet.Please Contact Stat<br>Admin |
| Wise Course Wise                                                  | 6    | Florence Nightinghale School Of Nursing Vijayawada<br>Andhra Pradesh                                          | Private                | Email Not Updated<br>Yet.Please Contact State<br>Admin | Mobile Not Updated<br>Yet.Please Contact State<br>Admin | User Id Not Cretaed<br>Yet.Please Contact Stat<br>Admin |
| ce Details Report<br>Wise Report(Registrar)<br>Wise Qualification | 7    | Florence School Of Nursing Vijayawada Andhra Prades                                                           | n Private              | Email Not Updated<br>Yet.Please Contact State<br>Admin | Mobile Not Updated<br>Yet.Please Contact State<br>Admin | User Id Not Cretaed<br>Yet.Please Contact Stat<br>Admin |
| Wise Enrolments Report<br>Wise Operator Wise                      | 8    | Ganesh School Of Nursing, Gudivada                                                                            | Private                | Email Not Updated<br>Yet.Please Contact State<br>Admin | Mobile Not Updated<br>Yet.Please Contact State<br>Admin | User Id Not Cretaed<br>Yet.Please Contact Stat<br>Admin |
| Wise Religion Wise<br>Wise Income Wise                            | 9    | Giffard Memorial Hospital Nuzvid                                                                              | Private                | Email Not Updated<br>Yet.Please Contact State<br>Admin | Mobile Not Updated<br>Yet.Please Contact State<br>Admin | User Id Not Cretaed<br>Yet.Please Contact Stat<br>Admin |
|                                                                   | 10   | Giffard Menorial Hospital, Nuzvid.                                                                            | Private                | Email Not Updated<br>Yet.Please Contact State<br>Admin | Mobile Not Updated<br>Yet.Please Contact State<br>Admin | User Id Not Cretaed<br>Yet.Please Contact Stat<br>Admin |
|                                                                   |      |                                                                                                    |                        | Yet.Please Contact State<br>Admin                      | Yet.Please Contact State<br>Admin                       | Yet.Please Contact S<br>Admin                           |

- Select the Institute and click on Send/Re-send Credentials to activate the Institute credentials.
- Credentials are sent to Institute head Mobile and Email.
- A message appears as follows:

NRTS – A product for Indian Nursing Council by INFORMATICS

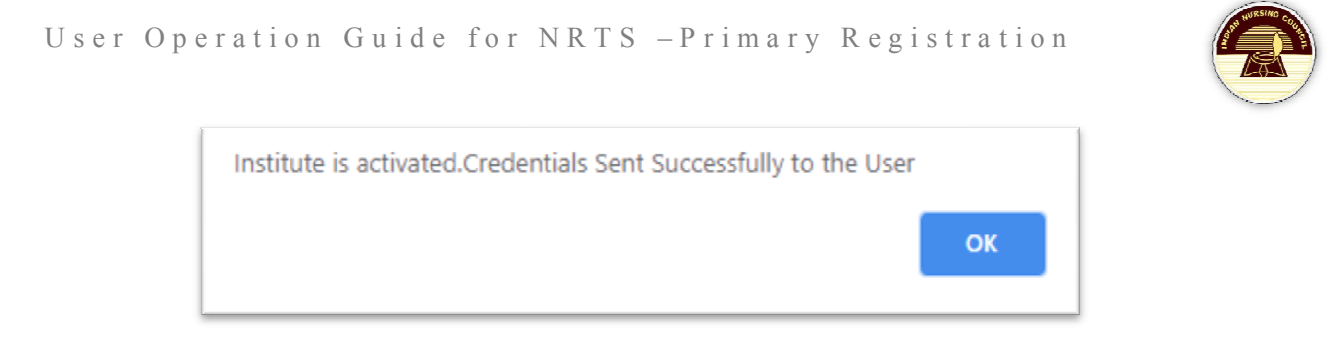

• Click on OK.

## **Institute Login**

- Secured credentials are sent to Institute head's mobile and Email.
- Using the provided credentials login to the website for further process.
- A page appears as shown:

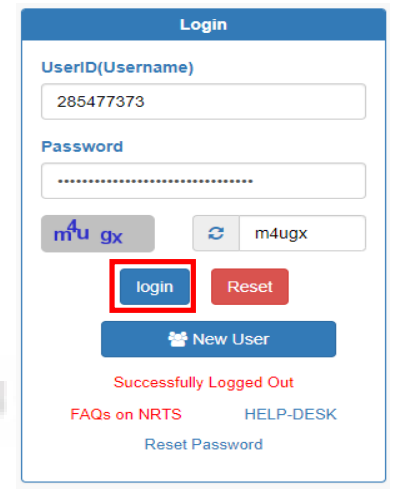

• A page appears as shown:

| North Market State    | Andhra Pradesh Nursing Council<br>Nurses Registration & Tracking System | A REAL |
|-----------------------|-------------------------------------------------------------------------|--------|
|                       | USER NAME:Charitha School of Nursing, Surya Rao Pet, Vijayawada         | 4.     |
| Home                  |                                                                         |        |
| Admission Entry       |                                                                         |        |
| Registration          |                                                                         |        |
| Applicants            |                                                                         |        |
| Payments & Forwarding |                                                                         |        |
| Payment Receipts      |                                                                         |        |
| Rejected              |                                                                         |        |
| NRTS – A product      | for Indian Nursing Council by INFORMATICS<br>CENTRE Hyderabad Page      | 10     |

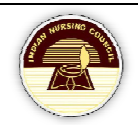

## **Admission Entry**

- From the left-menu, select Admission Entry.
- A page appears as shown:

| HYDERABAD                                                                                                    | NUrs                                                                   | ses                                                                                             | REGISI                                   |                                                      | 1 & ITOCI                                                                     |                                                                  | iysi                                                                | GIII                                              | E.              |      |
|----------------------------------------------------------------------------------------------------|------------------------------------------------------------------------|-------------------------------------------------------------------------------------------------|------------------------------------------|------------------------------------------------------|-------------------------------------------------------------------------------|------------------------------------------------------------------|---------------------------------------------------------------------|---------------------------------------------------|-----------------|------|
|                                                                                                    |                                                                        |                                                                                                 |                                          |                                                      | 2                                                                             | USER NAME: Charith                                               | a School of N                                                       | ursing, Surya Rao                                 | Pet, Vijayawada | A *  |
| e                                                                                                    |                                                                        |                                                                                                 |                                          |                                                      |                                                                               |                                                                  |                                                                     |                                                   |                 |      |
| ission Entry                                                                                                    |                                                                        |                                                                                                 |                                          | Bulk                                                 | Admission Entry Fo                                                            | or Final Year Pa                                                 | ssed Outs                                                           |                                                   |                 |      |
| cants                                                                                                    |                                                                        | Course                                                                                          |                                          |                                                      |                                                                               | B.Sc. N                                                          |                                                                     |                                                   | ~               |      |
| ents & Forwarding                                                                                                    |                                                                        | Admissi                                                                                         | on Year                                  |                                                      |                                                                               |                                                                  |                                                                     |                                                   |                 |      |
| nent Receipts                                                                                                    |                                                                        |                                                                                                 |                                          |                                                      |                                                                               | 2011-2012                                                        |                                                                     |                                                   | ~               |      |
| ted                                                                                                    |                                                                        | Course                                                                                          | Duration                                 |                                                      |                                                                               | 01-01-2011                                                       |                                                                     | 01-01-2015                                        |                 |      |
|                                                                                                    |                                                                        | Exam M                                                                                          | onth/Year                                |                                                      |                                                                               | MARCH                                                            | ~                                                                   | 2016                                              | ~               |      |
|                                                                                                    |                                                                        | Total Ad                                                                                        | missions                                 |                                                      |                                                                               | 100                                                              |                                                                     |                                                   |                 |      |
|                                                                                                    |                                                                        | Total Pa                                                                                        | ssed Outs                                |                                                      |                                                                               |                                                                  |                                                                     |                                                   |                 |      |
|                                                                                                    |                                                                        |                                                                                                 |                                          | Note: Re                                             | egistrations will be restricted                                               | 100<br>d to the total number                                     | of passed out                                                       | s                                                 |                 |      |
|                                                                                                    |                                                                        |                                                                                                 |                                          |                                                      | A                                                                             | מנ                                                               |                                                                     |                                                   |                 |      |
|                                                                                                    |                                                                        |                                                                                                 |                                          |                                                      |                                                                               |                                                                  |                                                                     |                                                   |                 |      |
|                                                                                                    |                                                                        |                                                                                                 |                                          |                                                      |                                                                               |                                                                  |                                                                     |                                                   |                 |      |
|                                                                                                    | Channel and                                                            |                                                                                                 |                                          |                                                      |                                                                               |                                                                  |                                                                     |                                                   |                 |      |
|                                                                                                    | Show 10                                                                | ✓ entries                                                                                       | Voor                                     | Total                                                | Dassed outs                                                                   |                                                                  | Total A                                                             | dmissions                                         |                 | Edit |
|                                                                                                    | Show 10<br>SNO                                                         | <ul><li>✓ entries</li><li>Course</li></ul>                                                      | Year                                     | Total                                                | Passed outs                                                                   |                                                                  | Total A                                                             | dmissions                                         |                 | Edit |
| This site is designed, develo                                                                                                    | Show 10<br>SNO                                                         | entries     Course by National Informatic                                                       | Year                                     | Total<br>of Electronics & Infon                      | Passed outs                                                                   | of India for Indian Nursir                                       | Total A                                                             | dmissions                                         | Disclaimer      | Edit |
| This site is designed, develo                                                                                                    | Show 10<br>SNO                                                         | v entries     Course by National Informatic                                                     | Year<br>s Centre (NIC), Ministry         | Total<br>of Electronics & Infor                      | Passed outs mallen Technology, Government                                     | of India for Indian Nursir                                       | Total A<br>g Council, New                                           | dmissions<br>Dethi.                               | Disclaimer      | Edit |
| This sile is designed, develo                                                                                                    | Show 10<br>SNO                                                         | entries     Course by National Informatic                                                       | Year<br>s Centre (NIC), Ministry         | Total<br>of Electronics & Infon                      | Passed outs                                                                   | of India for Indian Nursir                                       | Total A                                                             | dmissions<br>Delhi.                               | Disclaimer      | Edit |
| This sale is designed, develo                                                                                                    | Show 10<br>SNO<br>ped, hosted and maintained to<br>PD to add th        | entries Course by National Informatic he course                                                 | Year<br>s Centre (NIC), Ministry<br>Se.  | Total<br>of Electronics & Infor                      | Passed outs<br>mation Technology, Government                                  | of India for Indian Nursin                                       | Total A                                                             | dmissions<br>Delhi.                               | Disclaimer      | Edit |
| This site is designed, develo<br>Click on AD                                                                                                    | Show 10<br>SNO<br>PEd, hosted and maintained to<br>PD to add th        | entries<br>Course                                                                               | Year<br>s Centre (NIC), Ministry<br>See. | Total                                                | Passed outs                                                                   | of India for Indian Nursir                                       | Total A                                                             | dmissions<br>Demi                                 | Disclaimer      | Edit |
| This safe is designed, develop                                                                                                    | Show 10<br>SNO<br>ped, hosted and maintained t<br>PD to add th         | entries<br>Course<br>by National Information<br>the course<br>And the                           | Year<br>s cente (NIC), Ministry<br>se.   | of Electronics & Infor                               | Passed outs<br>mation Technology, Government                                  | of India for Indian Nursin                                       | Total A<br>9 Council, New                                           | dmissions<br>Dethi                                | Disclaimer      | Edit |
| This sale is designed, develo<br>Click on AD                                                                                                    | ped, hosted and maintained t<br>D to add th                            | entries<br>Course<br>by National Informatic<br>the course<br>Andh                               | year<br>s Centre (NIC), Ministry<br>see. | of Electronics & Inform                              |                                                                               | of India for Indian Nursie<br>Degl Cou                           | Total A<br>g Council, New                                           | dmissions<br>Demi                                 | Disclaimer      | Edit |
| This sale is designed, develo<br>Click on AD                                                                                                    | Show 10<br>SNO<br>Ped, hosted and mandained t<br>PD to add th<br>NUC   | entries<br>Course<br>by National Information<br>the course<br>Amchine<br>S BS                   | Year<br>s Centre (NIC), Munistry<br>se.  | of Electronics & Infor                               | Passed outs<br>matern Technology, Government<br>Nurrsin<br>JII & Ito          | of India for Indian Nurse<br>og Cour<br>Chiling                  | Total A<br>g Council, New<br>ncil                                   | dmissions<br>Delhi.                               | Disclaimer      | Edit |
| This site is designed, develo<br>Click on AD                                                                                                    | Show 10<br>SNO<br>Ped, hosted and maintained t<br>PD to add th<br>NULF | entries<br>Course<br>by National Information<br>the course<br>Andh<br>S & S                     | Year<br>s Centre (NIC), Ministry<br>Se.  | of Electronics & Information<br>and e.s.f            | Passed outs<br>mation technology, Government<br>Nurrsin<br>UII & III          | of India for Indian Nursir<br>gg Cou<br>Ching<br>USER NAME C     | Total A<br>g Council, New<br>ncil                                   | dmissions<br>Dethi<br>STEE<br>of Nursing, Sur     | Disclaimer      | Edit |
| The site is designed, develo<br>Click on AD                                                                                                    | show 10<br>SNO<br>Ped, hosted and maintained t<br>PD to add th         | v entries<br>Course<br>by National Information<br>the course<br>Amod In<br>S BS                 | vear<br>s cente (NIC), Ministry<br>se.   | Total<br>of Electronics & Infor                      | Passed outs<br>mation Technology, Government<br>Nurrestin<br>JII & III        | of India for Indian Nursir<br>Og Court<br>Chiling<br>USER NAME:C | Total A<br>g Council, New<br>ncil<br>Siu                            | dmissions<br>Detht.                               | Disclaimer      | Edit |
| This sale is designed, develo<br>Click on AD<br>Click on control<br>of the sale of the sale of the                                                                                                    | ped, hosted and maintained t<br>PD to add th                           | entries<br>Course<br>by National Informatic<br>the course<br>Amchin<br>S BS                     | Year<br>s Centre (NIC), Ministry<br>se.  | of Electronics & Infor                               | Passed outs<br>materia Technology, Government<br>Nurrsin<br>JII & Itte        | of India for Indian Nuration                                     | Total A<br>g Council, New<br>Signature<br>Signature<br>haritha Scho | dmissions<br>Deitit.                              | Disclaimer      | Edit |
| This sate is designed, develo<br>Click on AD<br>Click on Char<br>Click on AD                                                                                                    | Show 10<br>SNO<br>Ped, hosted and mandained 1<br>PD to add th<br>NULF  | entries<br>Course<br>by National Informatic<br>the course<br>Andh<br>S BS                       | Year<br>s Centre (NIC), Maistry<br>se.   | of Electronics & Infor                               | Passed outs<br>materia Technology, Government<br>Nurrsin<br>JII & Ito         | of India for Indian Neral<br>Og Cour<br>Chiling<br>USER NAME:C   | Total A<br>g Council, New<br>Sill<br>haritha Scho                   | dmissions<br>Deihi<br>STETT<br>ol of Nursing, Sur | Disclaimer      | Edit |
| This site is designed, develo<br>Click on AD<br>Click on AD                                                                                                    | ped, hosted and mandained to<br>PD to add the<br>NUC                   | entries<br>Course<br>by National Informatic<br>the course<br>Andh<br>S BS                       | Year<br>s Cente (NIC), Ministry<br>se.   | of Electronics & Information<br>and estimation       | Passed outs<br>materia Technology, Government<br>Di Noorrestin<br>Dill & Itto | of India for Indian Nursir<br>Og Cocu<br>Chinng<br>USER NAME:C   | Total A<br>g Council, New<br>nefil<br>Siu<br>haritha Scho           | dmissions<br>Delhi.                               | Distaimer       | Edit |
| This site is designed, develo<br>Click on AD<br>Click on AD | show 10<br>SNO<br>PPC, hosted and maintained t<br>PD to add th<br>NUC  | v entries<br>Course<br>by National Information<br>the course<br>Anglh<br>S BS<br>Show 10<br>SNO | Vear<br>s Centre (NIC), Ministry<br>Se.  | Total<br>of Electronics & Infor<br>adest<br>incoline | Passed outs<br>mation technology, Government<br>Nurrsin<br>JII & III          | of India for Indian Nursir<br>Og Cou<br>Ching<br>USER NAME:C     | Total A<br>g Council, New<br>n cill<br>Siu<br>haritha Scho          | dmissions Delhi. SEECOO                           | Destainer       | Edit |

NRTS – A product for Indian Nursing Council by INFORMATICS

## Registration

- From the left-menu, select Registration.
- Select Admission year and Course.

|                                                                                                    | Andhra Pradesh Nursing Council<br>Nurses Registration & Tracking System |
|----------------------------------------------------------------------------------------------------|-------------------------------------------------------------------------|
|                                                                                                    | USER NAME:Charitha School of Nursing, Surya Rao Pet, Vijayawada 🔒 💌     |
| Home<br>Admission Entry<br>Registration<br>Applicants<br>Payments & Forwarding<br>Payment Receipts<br>Rejected | Admission Year     2011-2012     Course     B.Sc. N       SEARCH        |
| <ul> <li>Click Search</li> <li>A registration f</li> <li>Input the detail</li> </ul>                           | form appears.<br>Is and submit the application.                         |
|                                                                                                    |                                                                         |
| IRTS – A product for Ir                                                                                        | ndian Nursing Council by INFORMATICS<br>CENTRE Hyderabad Page   12      |

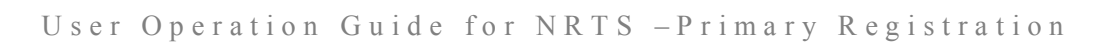

| NUMERANDARY       Description of the second second se                                                                                                    | Go Back<br>tion<br>Its<br>INSTITUTE NAME:                                                                                                    | Charitha School of N<br>Pet, Vijayawada                                                 | lursing, Surya Rao                  | ADMISSION YEAR:                             | 2011-2012<br>TS: 100   | 2                 |             |
|----------------------------------------------------------------------------------------------------|----------------------------------------------------------------------------------------------------|-----------------------------------------------------------------------------------------|-------------------------------------|---------------------------------------------|------------------------|-------------------|-------------|
|                                                                                                    | t Receipts No of Individual Registrations:                                                                                                    | 0                                                                                       |                                     | Remaining Entries are:                      | 100                    |                   |             |
| D.S.C. NURSING - NEW RECIDITATION         Name (As Per Class 106: Memory"       Date of bints"         'PERIONAL DETAILS         Name (As Per Class 106: Memory)       Date of bints"         'PERIONAL DETAILS         Name (As Per Class 106: Memory)       Date of bints"         'PERIONAL DETAILS         Name (As Per Class 106: Memory)       Date of bints"         'State (Memory)       Date of bints"         'State (Memory)       Date of bints"         'State (Memory)       Date of bints"         'State (Memory)       Date of bints"         'State (Memory)       Date of bints"         'State (Memory)       Date of bints"         'State (Memory)       NODA         'State (Memory)       NODA         'State (Memory)       NODA         'State (Memory)       NODA         'State (Memory)       NODA         'State (Memory)'       NODA         'State (Memory)'       Noda (Memory)         'State (Memory)'       Noda (Memory)         'State (Memory)'       Noda (Memory)         'State (Memory)'       Noda (Memory)'         'State (Memory)'       Noda (Memory)'         'State (Memory)''       Noda (Memory)'         'State (Memory)''                                                                                                    | i Note: Registrations will be restr                                                                                                    | icted to the total number of pass                                                       | ed outs                             |                                             |                        |                   |             |
| Nume (As Per Class 10th Memory) Due of birth* Gender*   Textorie T.G6:2000 Feintaile   Memory Ummarried Inclusion   Fatherin Moder Inclusion Inclusion   State (Moder you ADD/HSA PRADELSH Inclusion   State (Moder you ADD/HSA PRADELSH Inclusion   State (Moder you ADD/HSA PRADELSH Inclusion   State (Moder you ADD/HSA PRADELSH Inclusion   State (Moder you ADD/HSA PRADELSH Inclusion   State (Moder you ADD/HSA PRADELSH Inclusion   State (Moder you ADD/HSA PRADELSH Inclusion   State (Moder you ADD/HSA PRADELSH Inclusion   State (Moder you ADD/HSA PRADELSH Inclusion   State (Moder you ADD/HSA PRADELSH Inclusion   State (Moder you ADD/HSA PRADELSH Inclusion   State (Moder you ADD/HSA PRADELSH Inclusion   State (Moder you Name of The Source Inclusion   State (Moder you Name of The Source Inclusion   State (Moder you ranke e state) Inclusion Inclusion   State (Moder you ranke e state) Inclusion Inclusion   State (Moder you ranke e state) Inclusion Inclusion   State (Moder you ranke e state) Inclusion Inclusion   State (Moder you ranke e state) Inclusion Inclusion   State (Moder you ranke e state) Inclusion Inclusion   State (Moder you ranke e state) Inclu                                                                                                    |                                                                                                    |                                                                                         | B.Sc. NURSING - I                   | NEW REGISTRATION                            |                        |                   |             |
| TestDre 17.06.2000     PERSONAL DE LALLS     Martin Status**   Ummarine   Figure Advance   State (Where you   Balling Ug?*   Robust   State (Where you   Balling Ug?*   Robust   Balling Ug?*   Robust   Balling Ug   Balling Ug   Balling Ug   Balling Ug   Balling Ug   Balling Ug   Balling Ug   Balling Ug   Balling Ug   Balling Ug   Balling Ug   Balling Ug   Balling Ug   Balling Ug   Balling Ug   Balling Ug   <                                                                                                    | Name (As Per Class 10th N                                                                                                    | lemo)*                                                                                  | Date of birth*                      |                                             | Gender*                |                   |             |
| PERSONAL DETAILS         Marital Satus*       Ummarited         Father Mather       Test Father         Sector Status       DD A         Sector Status       DD A         Sector Status       DD A         Sector Status       DD A         Sector Status       DD A         Sector Status       DD A         Sector Status       DD A         Sector Status       DD A         Sector Status       DD A         Sector Status       DD A         Netionskity*       ND A         Notionskity*       ND A         Notionskinnet*       ND A                                                                                                    | TestOne                                                                                                    |                                                                                         | 17-06-2000                          |                                             | Female                 |                   | ~           |
| Marinal Status*       Ummanded       Relation*       WDD         Fedder Mather       Social Status       Eccleared Fay         Status of When you       AND-HEA PRADESH       District*       Rangueods         Religies*       HBDU       Passport No       Eccleared Fay         Religies*       HBDU       Passport No       Eccleared Fay         Nationality*       HBDU       Passport No       Eccleared Fay         Address Line-2*       Address Line-2*       Mather No*       Estatus*         Mather No*       Status*       District*       Test         Locating*       Status*       District*       District*         Test       NOTEACT DETAILS       Passport No       Passport No         Excelling*       Status*       District*       District*         Test       NOTEACT DETAILS       Passport No       Passport No         Encelling*       Status*       District*       District*       District*         Test       NOTEACT DETAILS       Noteact Ins.3*       District*       District*         Encelling*       Mathers Instatus*       District*       District*       District*         Encelling*       Mathers Instatus*       District*       District*       District* <td></td> <td></td> <td>PERSON</td> <td>AL DETAILS</td> <td></td> <td></td> <td></td>                                                                                                    |                                                                                                    |                                                                                         | PERSON                              | AL DETAILS                                  |                        |                   |             |
| Pather Moder Test Pather   Social Status BCA   Rigions NACHRALPRADESH   Disklet" Rangueddi   Rigions" NACHRALPRADESH   Disklet" Rangueddi   Rigions" NDA   Address Line-1" Address Line-3"   Test Mather No"   Sized Maxed Sized Sized   NDA Address Line-3"   Test Address Line-3"   Test Mather No"   Sized Sized Non-A   Address Line-1" Address Line-3"   Test Mather No"   Sized Maxed Tables" Non-A   Non-A Non-A   Non-A Non-A                                                                                                    | Marital Status*                                                                                                    |                                                                                         |                                     | Relation*                                   |                        |                   |             |
| ''Sponse Ramp'' Test Patter   State (Whore you' ANDHRA PRADESH   Ubstat'' Rangarodd   Nationally' INDUA   Nationally' INDUA   CONTACT DETAILS   (Affress Line 3''   Test Test   Test Test   District'' Ramman''   State (Whore you' Address Line 3''   (Affress Line 3'' Address Line 3''   Test Test   District'' Test   District'' Ramman''   District'' Ramman''   District'' Test   District'' Ramman''   District'' Ramman''   District'' Test   District'' Ramman''   District'' Ramman''   <                                                                                                    | Eather/ Mother                                                                                                    | Unmarried                                                                               | *                                   | Social Status                               | W/O                    |                   | ~           |
| Satie (When you' ADHRA PRADESH )   bising by''   HNOU   Nationality''   INDA   CONTACT DETAILS   CONTACT DETAILS   Contact and the state of the state of the                                                                                                    | /Spouse Name*                                                                                                    | Test Father                                                                             |                                     | (as declared by candidate)*                 | BC A                   |                   | ~           |
| belong top"   Religion"   HINDU   Nationality"   NDIA   Address   Address   Internet   Address   Internet   Address   Internet   BlockMandal/Tables"   Internet   BlockMandal/Tables"   Internet   BlockMandal/Tables   Internet   BlockMandal/Tables   Internet   BlockMandal/Tables   Internet   BlockMandal/Tables   Internet   BlockMandal/Tables   Internet   BlockMandal/Tables   Internet   BlockMandal/Tables   Internet   Internet   BlockMandale                                                                                                    | State (Where you                                                                                                    | ANDHRA PRADESH                                                                          | ~                                   | District*                                   | Rangareddi             |                   | ~           |
| Nationality INDU   Nationality INDU   Address Lines?* Address Lines?* Address Lines?* Address Lines?* Address Lines?* Address Lines?* Test Control PRADESH Invizity Conte* Envizity* Excent Address Same As Permanent Address* Visage PINCIP Conte* Envizity* Bits/Address Same As Permanent Address* Visage PINCIP Conte* Envizity* Bits/Address Same As Permanent Address* Visage PINCIP Conte* Envizity* Bits/Address Same As Permanent Address* Visage PINCIP Conte* Bits/Address Same As Permanent Address* Visage PINCIP Conte* Bits/Address Same As Permanent Address* Visage PINCIP Conte* Bits/Address Same As Permanent Address* Visage PINCIP Conte* Bits/Address Same As Permanent Address* Visage PINCIP Conte* Bits/Address Same As Permanent Address* Visage PINCIP Conte* Bits/Address Same As Permanent Address* Visage PINCIP Conte* Bits/Address Same As Permanent Address* Visage PINCIP Conte* Bits/Address Same As Permanent Address* Visage PINCIP Contex PINCIP Contex                                                                                                    | Beligion*                                                                                                    |                                                                                         |                                     | Passnort No                                 |                        |                   |             |
| Nationality       INDIA       CONTACT DETAILS         CONTACT DETAILS         Address Line-1*       Address Line-2*         Test       Test       Test         Calify*       Test       District*         Test       Test       District*         Test       District*       Remains         Bick/Manda/Takuta*       Wilage       PNiZIP Code*         ENKUR       BURADARAGHABAPURAM       873742         Is The Present Address*       YES       No         Landlive Number       6323236464       Aternate Mobile Number         BIZZIP Code*       BURADARAGHABAPURAM       1952         Test       None Of The Board*       Year Of Passing.*         10th Class       ANDHRA PRADESH       1952         12th Class       ANDHRA PRADESH       1952         12th Class       ANDHRA PRADESH       1952         12th Class       ANDHRA PRADESH       1952         12th Class       ANDHRA PRADESH       1952         12th Class       ANDHRA PRADESH       1952         12th Class       ANDHRA PRADESH       1952         12th Class       ANDHRA PRADESH       1952         12th Class       ANDHRA PRADESH       1952 </td <td>Not the second second sec</td> <td>HINDU</td> <td>~</td> <td>A DECEMBER OF</td> <td></td> <td></td> <td></td> | Not the second second sec | HINDU                                                                                   | ~                                   | A DECEMBER OF                               |                        |                   |             |
| CONTACT DE TAILS         (A)Permanent Address         Address Line-1*       Address Line-2*         Test       Test         Test       Test         Locality*       State*         Block/Mandal/Taluka*       Village         Block/Mandal/Taluka*       BURADARAGHABAPURAM         Block/Mandal/Taluka*       Village         Block/Mandal/Taluka*       BURADARAGHABAPURAM         State       Address Same As Permanent Address*         VES       NO         Landline Number       Robile Number*         Alternate Mobile Number       BURADARAGHABAPURAM         State*       Atternate Mobile Number         State*       Name Of The Board*       Year Of Passing.*         10th Class       ANDHRA PRADESF *       INN*       1952         12th Class       ANDHRA PRADESF *       COMMON BOARD (*)       1966         NOTE: PRESCREED REGISTRATION FEE       Common Class       1966       1966         Note: RESCREED REGISTRATION FEE       Common Class       1966       1966       1966         Contine Thet Institutional end Had mobile number mediated in anticity are mandatory.       1966       1966       1966       1966       1966       1966       1966       1966       <                                                                                                    | Nationality"                                                                                                    | INDIA                                                                                   | ~                                   | Aadhaar No"                                 | 512266458203           |                   |             |
| (A)Permanent Address         Address Line-3"         Test         Test         Test         Calibity         AbDHRA PRADESH         Block/Mandal/Taluka"         Ularge         Block/Mandal/Taluka"         Ularge         Block/Mandal/Taluka"         Ularge         Block/Mandal/Taluka"         Ularge         Block/Mandal/Taluka"         Ularge         Block/Mandal/Taluka"         Ularge         Block/Mandal/Taluka"         Ularge         Block/Mandal/Taluka"         Ularge         Block/Mandal/Taluka"         Ularge         Block/Mandal/Taluka"         Ularge         Block/Mandal/Taluka"         Ularge         Block/Mandal/Taluka"         Ularge         Block/Mandal/Taluka"         Block/Mandal/Taluka"         Block/Mandal/Taluka"         Block/Mandal/Taluka"         Block/Mandal/Taluka"         Block/Mandal/Taluka"         Block/Mandal/Taluka"         Block/Mandal/Taluka"         Block/Mandal/Taluka"         Block/Mandal/Taluka" <td< td=""><td></td><td></td><td>CONTAC</td><td>T DETAILS</td><td></td><td></td><td></td></td<>                                                                                                    |                                                                                                    |                                                                                         | CONTAC                              | T DETAILS                                   |                        |                   |             |
| Address Line-3* Address Line-3*   Test Test   Locality* Test   Test NADHRA PRADESH   BiockMandaUfalufa* Vilage   PNUZIP Code*   ENKUR BURADARAGHABAPURAM   BiockMandaUfalufa*   BiockMandaUfalufa*   BiockMandaUfa   BiockMandaUfalufa*   BiockMandaUfalufa*   BiockMandaUfalufa*   BiockMandaUfa   BiockMandaUfa   Biock   Biock   BiockMandaUfa                                                                                                    | (A)Permanent Address                                                                                                    |                                                                                         |                                     |                                             |                        |                   |             |
| Internate       Internate         Internate       Internate         Internate                                                                                                    | Address Line-1*                                                                                                    |                                                                                         | Address Line-2*                     |                                             | Address Line-3*        |                   |             |
| Locality       State*       Usinge         Test       ANDHRA PRADESH       Khamman:         Block/Mandal/Taluka*       Ulinge       PIXZIP Code*         ENKUR       BURDARAGCHABAPURAM       \$73742         Is The Present Address Same As Permanent Address*       \$1575         VES       NO         Landline Number       BUZDARAGCHABAPURAM         \$237236454       \$1575         Esthead@gmail.com       EDUCATIONAL DETAILS         Extes*       Alternate Email Address         Esthead@gmail.com       1962         10th Class       ANDHRA PRADESF         10th Class       ANDHRA PRADESF         Internate Mobile Number       1965         12th Class       ANDHRA PRADESF         COMMON BOARD (*)       1965         12th Class       ANDHRA PRADESF         Common Board (*)       1965         12th Class       ANDHRA PRADESF         Common Board (*)       1965         Common Board (*)       1966         Pace of Belog Stration Free       Common Board (*)         Residential Address is mandatory for any Kutte correspondence       Class         A reor message will be displayed on the screen Field market with asterisk(*) are mandatory.       Do not precer listic to youra                                                                                                    | i te te                                                                                                    |                                                                                         | Color Color                         |                                             | nost.                  |                   |             |
| Biock/Mandal/Taluka*       Vilage       PIN/ZIP Code*         Bi NCUR       BURADARAGHABAPURAM       873742         Is The Present Address Same As Permanent Address*       Image: State       State         Is The Present Address       State       Aternate Mobile Number         Is S237236464       State*       Aternate Email Address         It esthead@gmail.com       EDUCATIONAL DE TAIL S         EUCLATIONAL DE TAILS         It testhead@gmail.com         DUCATIONAL DE TAIL S         State*       Name Of The Board*       Year Of Passing.*         10th Class       ANDHRA PRADESF       UNIV       1962         12th Class       ANDHRA PRADESF       COMMON BOARD C       1966         VIE       PRESCRIBED REGISTRATION FEE       Do not Enter Institutional email is and mobile no:       1966         Residential Address is matodicky or an escreter Fields mathed with astartick() are mandatory.         Residential Address is matodick mathed with astartick() are mandatory.       Exerce Fields mathed with astartick() are mandatory.         Residential Address is matodick mathed with astartick() are mandatory.       Board mobile number will be used for all future communication. Please ensure you enter a valid one.Do not enter Institutional e and mobile number will be used for all future communication. Please ensure you enter a valid one.Do not en                                                                                                    | Test                                                                                                    |                                                                                         | ANDHRA PRADESH                      | · ·                                         | Khammam                |                   | ~           |
| ENKUR BURADARAGHABAPURAM   Is The Present Address Same As Permanent Address*   VES   No   Landline Number   Mobile Number*   Alternate Mobile Number   8237236464   Email Address*   Lesthead@gmail.com   EDUCATIONAL DE TAIL S   State*   Name Of The Board*   Year Of Passing.*   10th Class   ANDHRA PRADESF *   UNIV   12th Class   ANDHRA PRADESF *   UNIV   1966    NOTE: PRESCRIBED REGISTRATION FEE Do not Enter institutional email of and mobile no Rementational anali of and mobile no Rementational anali of and mobile no Rementational anali of and mobile no Rementational email of and mobile no Rementational email of and mobile                                                                                                    | Block/Mandal/Taluka*                                                                                                    |                                                                                         | Village                             |                                             | PIN/ZIP Code*          |                   |             |
| Is The Present Address Same As Permanent Address*                                                                                                    | ENKUR                                                                                                    | ~                                                                                       | BURADARAGHABA                       | PURAM ~                                     | 873742                 |                   |             |
| Landline Number Mobile Number Alternate Mobile Number B3237236464 Alternate Enail Address Itsthead@gmail.com EDUCATIONAL DETAILS Exite* Alternate Enail Address Itsthead@gmail.com IDUCATIONAL DETAILS EXITE* Name Of The Board* Year Of Passing.* 10th Class ANDHRA PRADESF V UNV V I 1962 IIIII 12th Class ANDHRA PRADESF V IIIV V IIIII 1966 IIIIIIIIIIIIIIIIIIIIIIIIIIII                                                                                                    | Is The Present Address                                                                                                    | Same As Permanent Address*                                                              | YES                                 | O NO                                        |                        |                   |             |
| B237236464         Email Address*         Lesthead@gmail.com         EDUCATIONAL DETAILS         DUCATIONAL DETAILS         State*         Name Of The Board*         Year Of Passing.*         10th Class         ANDHRA PRADESF ~         UNIV ~         12th Class         ANDHRA PRADESF ~         COMMON BOARD (~)         1966         COMMON BOARD (~)         NOTE: PRESCRIBED REGISTRATION FEE         Do not Enter institutional email di and mobile no         Residential Address is mandatory for any future correspondence         Residential Address is mandatory for any future correspondence         All error messages will be osceren Fields marked with asterisk(*) are mandatory.         Do not pre-fix title to your name e g.: Mr.; Miss; Mrs, etc.         Select date of birth using the calendar provided.         Candidate email and mobile no         Candidate email and mobile no         Candidate mobile no                                                                                                    | Landline Number                                                                                                    |                                                                                         | Mobile Number*                      |                                             | Alternate Mobile Num   | iber              |             |
| Email Address*       Alternate Email Address         testhead@gmail.com       EDUCATIONAL DETAILS         State*       Name Of The Board*       Year Of Passing.*         10th Class       ANDHRA PRADESF. •       UNIV •       1962 •         12th Class       ANDHRA PRADESF. •       UNIV •       1966 •         12th Class       ANDHRA PRADESF. •       COMMON BOARD (•)       1966 •         NOTE: PRESCRIBED REGISTRATION FEE       Common Board       Intervention of the state of the state of t                                                                                                    |                                                                                                    |                                                                                         | 8237236464                          |                                             |                        |                   |             |
| testhead@gmail.com         EDUCATIONAL DETAILS         State*         Name Of The Board*         Year Of Passing.*         10th Class         ANDHRA PRADESH       UNIV       1962         12th Class       ANDHRA PRADESH       UNIV       1966         ISAVE         COMMON BOARD (*)       1966         ISAVE         CLEAR         NOTE: PRESCRIBED REGISTRATION FEE         Do not Enter institutional email id and mobile no         Residential Address is mandatory for any future correspondence         All error messages will be displayed on the scene Fields marked with asterisk(*) are mandatory.         Do not pre-fix title to your name e.g.: Mr., Miss, Mrs, etc.         Select date of birth using the calendar provided.         Candidate email and mobile number will be used for all future communication. Please ensure you enter a valid one. Do not enter Institutional e and mobile no                                                                                                    | Email Address*                                                                                                    |                                                                                         | Alternate Email Addres              | S                                           |                        |                   |             |
| EDUCATIONAL DE TAILS         State*       Name Of The Board*       Year Of Passing.*         19th Class       ANDHRA PRADESF       UNIV       1962         12th Class       ANDHRA PRADESF       UNIV       1962         12th Class       ANDHRA PRADESF       COMMON BOARD (*)       1966         12th Class       ANDHRA PRADESF       COMMON BOARD (*)       1966         SAVE       CLEAR         NOTE-PRESCRIBED REGISTRATION FEE       CLEAR         Do not Enter Institutional email id and mobile no       Reaidential Address is mandatory for any future correspondence         All error messages will be diagoaged on the scores Fielde marked with a tedrisk(*) are mandatory.       Do not pre-fix title to your name e g.: Mr., Miss, Mrs, etc.         Select date of birth using the calendar provided.       Candidate email and mobile number will be used for all future communication. Please ensure you enter a valid one. Do not enter Institutional e and mobile no                                                                                                    | testhead@gmail.com                                                                                                    |                                                                                         |                                     |                                             |                        |                   |             |
| State*       Name Of The Board*       Year Of Passing.*         10th Class       ANDHRA PRADESF. •       UNIV •       1962         12th Class       ANDHRA PRADESF. •       COMMON BOARD ( •)       1966         12th Class       ANDHRA PRADESF. •       COMMON BOARD ( •)       1966         CLEAR         NOTE: PRESCRIBED REGISTRATION FEE<br>Do not Enter institutional email id and mobile no<br>Residential Address is mandatory for any future correspondence<br>Residential Address is mandatory for any future correspondence.<br>Residential Address is mandatory for any future correspondence.<br>Residential det of birth using the calendare provided.<br>Class on ot pre-fix title to your name e.g.: Mr., Miss, Mrs, etc.<br>Select date of birth using the calendar provided.<br>Candidate email and mobile number will be used for all future communication. Please ensure you enter a valid one. Do not enter Institutional e<br>and mobile no                                                                                                    |                                                                                                    |                                                                                         | EDUCATIO                            | NAL DETAILS                                 |                        |                   |             |
| 10th Class       ANDHRA PRADESH •       UNIV •       1962         12th Class       ANDHRA PRADESH •       COMMON BOARD (•)       1966         12th Class       ANDHRA PRADESH •       COMMON BOARD (•)       1966         NOTE: PRESCRIBED REGISTRATION FEE<br>Do not Enter institutional email id and mobile no<br>Residential Address is mandatory for any future correspondence<br>All error messages will be displayed on the screen Floke marked with asterisk(*) are mandatory.<br>Do not pre-fix title to your name e.g.: Mr., Miss, Mrs, etc.         Select date of birth using the calendar provided.<br>Candidate email and mobile number will be used for all future communication. Please ensure you enter a valid one.Do not enter Institutional e<br>and mobile no                                                                                                    | State*                                                                                                    |                                                                                         | Nan                                 | ne Of The Board*                            |                        | Year Of Passi     | ng.*        |
| 12th Class       ANDHRA PRADESH       COMMON BOARD ( )       1966         Image: Common Board ( )       Image: Common Board ( )       1966         NOTE: PRESCRIBED REGISTRATION FEE       CLEAR         Do not Enter instluctual enail if and mobile no       CLEAR         All error messages will be displayed on the scorespondence       All error messages will be displayed on the score provided.         All error horts are provided.       Select date of birth using the calendar provided.         Candidate email and mobile number will be used for all future communication. Please ensure you enter a valid one.Do not enter Institutional e and mobile no                                                                                                    | 10th Class AM                                                                                                    |                                                                                         |                                     | UNIV 🗸                                      |                        | 1962              | ~           |
| NOTE: PRESCRIBED REGISTRATION FEE<br>Do not Enter institutional enail id and mobile no<br>Residential Address is mandatory for any tuture correspondence<br>All error messages will be displayed on the screen Fields marked with asterisk(*) are mandatory.<br>Do not pre-fix title to your name e.g.: Mr., Miss, Mrs, etc.<br>Select date of birth using the calendar provided.<br>Candidate email and mobile number will be used for all future communication. Please ensure you enter a valid one Do not enter Institutional e<br>and mobile no                                                                                                    | 12th Class                                                                                                    |                                                                                         |                                     |                                             |                        | 1966              | ~           |
| NOTE: PRESCRIBED REGISTRATION FEE         Description           De not Enter institutional email id and mobile no         Residential Address is mandatory for any tuture correspondence           All error messages will be displayed on the screen Fields marked with asterisk(*) are mandatory.         Do not pre-fix title to your name e.g.: Mr., Miss, Mrs, etc.           Select date of birth using the calendar provided.         Candidate email and mobile number will be used for all future communication. Please ensure you enter a valid one. Do not enter Institutional e and mobile no                                                                                                    | 2.43                                                                                                    |                                                                                         |                                     |                                             |                        | 1500              |             |
| NOTE: PRESCRIBED REGISTRATION FEE<br>Do not Enter institutional email id and mobile no<br>Residential Address is mandatory for any future correspondence<br>All error messages will be displayed on the screen Fields marked with asterisk(") are mandatory.<br>Do not pre-lix title to your name e.g.: Mr., Miss, Mrs, etc.<br>Select date of birth using the calendar provided.<br>Candidate email and mobile number will be used for all future communication. Please ensure you enter a valid one.Do not enter Institutional e<br>and mobile no                                                                                                    |                                                                                                    |                                                                                         | SAVE                                | CLEA                                        | R                      |                   |             |
| NOTE: PRESCRIBED REGISTRATION FEE<br>Do not Enter institutional email (a and mobile no<br>recomposition of the screen Fields marked with asterisk(*) are mandatory.<br>All arow messages will be displayed on the screen Fields marked with asterisk(*) are mandatory.<br>Do not pre-fix title to your name e.g.: Mr., Miss, Mrs, etc.<br>Select date of birth using the calendar provided.<br>Candidate email and mobile number will be used for all future communication. Please ensure you enter a valid one.Do not enter Institutional e<br>and mobile no                                                                                                    |                                                                                                    |                                                                                         |                                     |                                             | -                      |                   |             |
| Residential Address is mandatory for any future correspondence<br>All eror messages will be displayed on the scene Fields marked with asterisk(*) are mandatory.<br>Do not pre-fix title to your name e.g.: Mr., Miss, Mrs, etc.<br>Select date of birth using the calendar provided.<br>Candidate email and mobile number will be used for all future communication. Please ensure you enter a valid one Do not enter Institutional e<br>and mobile no                                                                                                    | NOTE: PRESCRIBED REGI                                                                                                    | STRATION FEE                                                                            |                                     |                                             |                        |                   |             |
| Do not pre-tix title to your name e.g.: Mr., Miss, Mrs, etc.<br>Select date of birth using the calendar provided.<br>Candidate email and mobile number will be used for all future communication. Please ensure you enter a valid one.Do not enter Institutional e<br>and mobile no                                                                                                    | Residential Address is mand<br>All error messages will be dis                                                                                                    | atory for any future corresponder<br>splayed on the screen Fields man                   | nce<br>'ked with asterisk(*) are ma | andatory.                                   |                        |                   |             |
| and mobile no                                                                                                    | Select date of birth usin                                                                                                    | ur name e.g.: Mr., Miss, Mi<br>ig the calendar provided.<br>obile number will be used t | rs, etc.<br>for all future communi  | cation. Please ensure vo                    | u enter a valid one Do | not enter Institu | tional o ma |
|                                                                                                    | and mobile no                                                                                                    | oblie fiditibel will be used                                                            |                                     | cation. Flease ensure yo                    | d enter a valid one.Do | not enter institu | uonai e-ma  |
|                                                                                                    |                                                                                                    |                                                                                         |                                     |                                             |                        |                   |             |
| estored, developed, hosted and maintained by National Informatics Centre (NIC), Ministry of Electronics & Information Technology, Government of India for Indian Nursing Council, New Delhi Disclaimer                                                                                                    | esigned, developed, hosted and maintained by National Informa                                                                                                    | tics Centre (NIC), <u>Ministry of Electroni</u>                                         | s & Information Technology G        | overnment of India <u>for Indian Nursin</u> | g Council, New Delhi.  | Disclaimer        |             |
|                                                                                                    | and by remove information information                                                                                                    |                                                                                         |                                     |                                             |                        |                   |             |

## **Applicants**

- Select Applicants from the Left-menu.
- Select Admission year and course.
- Click Search.
- List of courses registered in the year appears:

|                                                                                                    |                                                                                                    |                                                              |                                                                            | USER NAME:                                                                                                    | Charitha School of Nursing, Surya                                                                                                    | Rao Pet, Vijayawada                                                                                                    |
|----------------------------------------------------------------------------------------------------|----------------------------------------------------------------------------------------------------|--------------------------------------------------------------|----------------------------------------------------------------------------|----------------------------------------------------------------------------------------------------|----------------------------------------------------------------------------------------------------|----------------------------------------------------------------------------------------------------|
| Home<br>Admission Entry                                                                                                    |                                                                                                    |                                                              |                                                                            | Registration of Nurse                                                                                                    |                                                                                                    |                                                                                                    |
| Registration                                                                                                    | Admission                                                                                                    | 2011 2012                                                    |                                                                            | Course                                                                                                    | OFLECT                                                                                                    |                                                                                                    |
| Applicants<br>Payments & Forwarding                                                                                                    | Year                                                                                                    | 2011-2012                                                    |                                                                            |                                                                                                    | SELECT                                                                                                    |                                                                                                    |
| Payment Receipts                                                                                                    |                                                                                                    |                                                              |                                                                            | SEARCH                                                                                                    |                                                                                                    |                                                                                                    |
| Rejected                                                                                                    |                                                                                                    |                                                              |                                                                            |                                                                                                    |                                                                                                    | A                                                                                                    |
|                                                                                                    | Show 10 entries                                                                                                    |                                                              |                                                                            |                                                                                                    |                                                                                                    | <b>^</b>                                                                                                    |
|                                                                                                    | S.NO Co                                                                                                    | ourse                                                        | Count                                                                      | Admission Year                                                                                                    | Creat                                                                                                    | ed Date                                                                                                    |
|                                                                                                    | 1                                                                                                    | B4Y                                                          | 2                                                                          | 2011-3                                                                                                    | 2012                                                                                                    | 17-06-2020                                                                                                    |
|                                                                                                    |                                                                                                    | -                                                            |                                                                            |                                                                                                    |                                                                                                    |                                                                                                    |
| Click on the<br>A page appe                                                                                                    | Course or Cou<br>ears as shown:<br>An<br>NUFSE                                                                            | unt.<br>Idhra (<br>S ((Q)                                    | Pradesh I<br>isl ration                                                    | Sursing Co.<br>& Tracking                                                                                                    | uncil<br>System                                                                                                    | -                                                                                                    |
| <ul> <li>Click on the</li> <li>A page apper</li> </ul>                                                                                                    | Course or Cou<br>ears as shown:<br>An<br>NUISE                                                                            | int.<br>Idhra F<br>S REJ                                     | Pradesh I<br>ISI (Tiliu)                                                   | Sursing Cou<br>& Itacking<br>user NAME                                                                                                    | uncil<br>System                                                                                                    | ya Rao Pet, Vijayawada                                                                                                    |
| <ul> <li>Click on the</li> <li>A page apper</li> </ul>                                                                                                    | Course or Cou<br>ears as shown:<br>An<br>NUFSE                                                                            | int.<br>dhra G<br>S   EL                                     | Pradesh I<br>ISI (Tiliu)                                                   | Sursing Co<br>& Italiii<br>USER NAME                                                                                                    | Charitha School of Nursing, Sury                                                                                                    | ya Rao Pet, Vijayawada                                                                                                    |
| <ul> <li>Click on the</li> <li>A page apper</li> <li>A page apper</li> </ul>                                                                                                    | Course or Cou<br>ears as shown:<br>An<br>NUTSE<br>Go Back<br>INSTITUTE NAR                                                | int.<br>dhra G<br>S )  U<br>ME:                              | Charitha School of Nu<br>Vijavavada                                        | Sursing Co<br>& ITICHIU<br>USER NAME                                                                                                    | Charitha School of Nursing, Sury                                                                                                    | ya Rao Pet, Vijayawada<br>2011-2012                                                                                                    |
| <ul> <li>Click on the</li> <li>A page apper</li> <li>A page apper</li> </ul>                                                                                                    | Course or Cou<br>ears as shown:<br>An<br>NUTSE<br>Co Back<br>INSTITUTE NAT                                                | int.<br>Idhra F<br>S REC<br>ME:                              | Charitha School of Nu<br>Vijayawada                                        | Sursing Cou<br>& ItaChing<br>USER NAME<br>sing, Surya Rao Pet,                                                                                  | Charitha School of Nursing, Sury                                                                                                    | ya Rao Pet, Vijayawada<br>2011-2012                                                                                                    |
| Click on the     A page apper     A page apper     forme     Admission Entry     Registration     Applicants     Payments & Forwarding     Payment Receipts                                                                                                    | Course or Cou<br>ears as shown:<br>An<br>NUTSE<br>Go Back<br>INSTITUTE NAI                                                | int.                                                         | Course Date of Birth                                                       | Sursing Co<br>& ITICHING<br>USER NAME<br>sing, Surya Rao Pet,<br>Aadhaar Status                                                                 | Charitha School of Nursing, Sury                                                                                                    | ya Rao Pet. Vijayawada<br>2011-2012<br>Certificates Status                                                                                   |
| Click on the<br>A page apper                                                                                                    | Course or Course or Course ars as shown:                                                                                  | Int.<br>Int.<br>Int.<br>Int.<br>Int.<br>Int.<br>Int.<br>Int. | Course Date of Birth<br>B4Y 17-06-2000                                     | Sursing Coc<br>& Italianu<br>USER NAME<br>sing, Surya Rao Pet,<br>Aadhaar Status<br>Click here to Authenticate                                  | ADMISSION YEAR:                                                                                                    | ya Rao Pet, Vijayawada       2011-2012       Certificates Status       Certificates to be Uploaded                                           |
| Click on the     A page apper     A page apper     A | Course or Cou<br>ears as shown:<br>An<br>NUTSE<br>Co Back<br>INSTITUTE NAN<br>SNO Regid<br>1 649<br>2 650                 | Applicant Name<br>TestTwo                                    | Course     Date of Birth       B4Y     17-06-2000                          | Sursing Co<br>& Little<br>USER NAME<br>sing, Surya Rao Pet,<br>Aadhaar Status<br>Click here to Authenticate<br>Click here to Authenticate       | Charltha School of Nursing, Sury Charltha School of Nursing, Sury | va Rao Pet, Vijayawada       2011-2012       Certificates Status       Certificates to be Uploaded       Certificates to be Uploaded         |
| Click on the     A page apper     A page apper     Click on the     A page apper     Click on the     Click on the     Click on the     C | Course or Cou<br>ears as shown:<br>NUTSE<br>Go Back<br>INSTITUTE NAT<br>SNO Regid<br>1 649<br>2 650                       | Applicant Name<br>TestOne<br>Payment                         | Course Date of Birth<br>B4Y 17-06-2000                                     | Succesing Coo<br>& Italianue<br>USER NAME<br>sing, Surya Rao Pet,<br>Addhaar Status<br>Click here to Authenticate<br>Click here to Authenticate | Charitha School of Nursing, Sury ADMISSION YEAR: Photo Status Click here to Capture Click here to Capture                                                                                                    | va Rao Pet, Vijayawada       2011-2012       Certificates Status       Certificates to be Uploaded       Certificates to be Uploaded         |
| Click on the     A page apper     A page apper     Click on the     A page apper     Click on the     A page apper     Click on the     A page apper     Admission Entry     Registration     Applicants     Payment & Forwarding     Payment Receipts     Rejected                                                                                                    | Course or Cou<br>ears as shown:<br>An<br>NUTSE<br>Co Back<br>INSTITUTE NAM                                                | Applicant Name<br>TestTwo<br>Payment                         | Course     Date of Birth       B4Y     17-06-2000       B4Y     17-06-2000 | Sursing Co<br>USER NAME<br>sing, Surya Rao Pet,<br>Addhaar Status<br>Click here to Authenticate<br>Click here to Authenticate                   | Charltha School of Nursing, Sury Charltha School of Nursing, Sury | 2011-2012       Certificates Status       Certificates to be Uploaded       Certificates to be Uploaded                                      |
| Click on the     A page apper     A page apper     Click on the     A page apper     Click on the     Click on the     Click on the     C | Course or Cou<br>ears as shown:<br>Ann<br>NUTSE<br>Co Back<br>INSTITUTE NAT<br>SNO Regid<br>1 649<br>2 650<br>Proceed for | Applicant Name<br>TestTwo<br>Payment                         | Course Date of Birth<br>B4Y 17-06-2000                                     | Successing Coo<br>& IIIIIII<br>USER NAME<br>sing, Surya Rao Pet,<br>Aadhaar Status<br>Click here to Authenticate<br>Click here to Authenticate  | Charitha School of Nursing, Sury<br>ADMISSION YEAR:<br>Photo Status<br>Click here to Capture<br>Click here to Capture                                                                                                    | ya Rao Pet, Vijayawada         2011-2012         Certificates Status         Certificates to be Uploaded         Certificates to be Uploaded |
| Click on the     A page apper     A page apper     Click on the     A page apper     Click on the     A page apper     Click on the     A page apper     Click on the     A page apper     Applicants     Payment Receipts     Rejected                                                                                                    | Course or Cou<br>ears as shown:<br>An<br>NUTSE<br>Co Back<br>INSTITUTE NAN<br>SNO Regid<br>0 2 650<br>Proceed for         | Applicant Name<br>TestOne<br>Payment                         | Course     Date of Birth       B4Y     17-06-2000       B4Y     17-06-2000 | Surraing Con<br>& Little<br>USER NAME<br>sing, Sunya Rao Pet,<br>Aadhaar Status<br>Click here to Authenticate<br>Click here to Authenticate     | Charltha School of Nursing, Sury Charltha School of Nursing, Sury | Z011-2012         Certificates Status         Certificates to be Uploaded         Certificates to be Uploaded                                |
| Click on the     A page apper     A page apper     Click on the     A page apper     Click on the     A page apper     A page apper     A | Course or Cou<br>ears as shown:<br>An<br>NUTSE<br>Co Back<br>INSTITUTE NAI                                                | Applicant Name<br>TestTwo<br>Payment                         | Course     Date of Birth       B4Y     17-06-2000       B4Y     17-06-2000 | Successing Con<br>USER NAME<br>USER NAME<br>sing, Surya Rao Pet,<br>Aadhaar Status<br>Click here to Authenticate<br>Click here to Authenticate  | Charitha School of Nursing, Sury<br>ADMISSION YEAR:<br>Photo Status<br>Click here to Capture<br>Click here to Capture                                                                                                    | ya Rao Pet, Vijayawada 2011-2012 Certificates Status Certificates to be Uploaded Certificates to be Uploaded                                 |
| <ul> <li>Click on the</li> <li>A page appeared</li> <li>A page appeared</li> <li>A page</li></ul>                                                                                                    | Course or Course as shown:                                                                                                | Int.                                                         | Course     Date of Birth       B4Y     17-06-2000       B4Y     17-06-2000 | Succesing Coc<br>& ICICKIUU<br>USER NAME<br>sing, Surya Rao Pet,<br>Addhaar Status<br>Click here to Authenticate<br>Click here to Authenticate  | Click here to Capture                                                                                                    | va Rao Pet, Vijayawada         2011.2012         Certificates Status         Certificates to be Uploaded         Certificates to be Uploaded |
| Click on the     A page apper     A page apper     Click on the     A page apper     Click on the     A page apper     Click on the     A page apper     Click on the     A page apper     Click on the     A page apper     A page apper     A | Course or Cou<br>ears as shown:<br>NUTSE<br>Go Back<br>INSTITUTE NAM                                                      | Applicant Name<br>TestTwo<br>Payment                         | Course     Date of Birth       B4Y     17-06-2000       B4Y     17-06-2000 | Sursing Co<br>USER NAME<br>user NAME<br>sing, Surya Rao Pet,<br>Aachaar Status<br>Click here to Authenticate<br>Click here to Authenticate      | Charitha School of Nursing, Surse<br>ADMISSION YEAR:<br>Photo Status<br>Click here to Capture<br>Click here to Capture                                                                                                    | va Rao Pet, Vijayawada         2011.2012         Certificates Status         Certificates to be Uploaded         Certificates to be Uploaded |

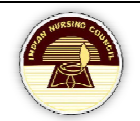

### Authentication

• Select each application, click on Click here to Authenticate.

| Hission Entry<br>Istration<br>Kearts<br>ments & Forwarding<br>ment Receipts<br>ctod<br>Kearts<br>Ctod<br>MaritaL status<br>RELATION<br>FATHER/ MOTHE<br>SOCIAL STATUS<br>RELIGION<br>STATE (WHERE Y<br>DISTRICT                                                                                                    | )<br>LASS 10TH MEMO)              | 649<br>TESTONE                       |                           |
|----------------------------------------------------------------------------------------------------|-----------------------------------|--------------------------------------|---------------------------|
| Istration Istration Istratts Internts & Forwarding Intert Receipts Istrate Istrate Ist                                                                                                    | )<br>LASS 10TH MEMO)              | 649<br>TESTONE                       |                           |
| Incents & Forwarding<br>ment Receipts<br>Includ<br>Incent Receipts<br>Includ<br>Incent Receipts<br>Incent Receipts<br>Ince | LASS 10TH MEMO)                   | TESTONE                              |                           |
| ment Receipts DATE OF BIRTH<br>School MARITAL STATUS<br>RELATION<br>FATHER/ MOTHE<br>SOCIAL STATUS<br>RELIGION<br>STATE (WHERE J<br>DISTRICT                                                                                                    |                                   |                                      |                           |
| CENDER<br>GENDER<br>MARITAL STATUS<br>RELATION<br>FATHER/MOTHE<br>SOCIAL STATUS<br>RELIGION<br>STATE (WHERE Y<br>DISTRICT                                                                                                    |                                   | 17-06-2000                           |                           |
| MARITAL STATUS<br>RELATION<br>FATHER/MOTHE<br>SOCIAL STATUS(<br>RELIGION<br>STATE (WHERE )<br>DISTRICT                                                                                                    |                                   | FEMALE                               |                           |
| RELATION<br>FATHER/ MOTHE<br>SOCIAL STATUS(<br>RELIGION<br>STATE (WHERE Y<br>DISTRICT                                                                                                    |                                   | UNMARRIED                            |                           |
| SOCIAL STATUS(<br>RELIGION<br>STATE (WHERE \<br>DISTRICT                                                                                                    | R /SPOUSE NAME                    | TEST FATHER                          |                           |
| RELIGION<br>STATE (WHERE Y<br>DISTRICT                                                                                                    | AS DECLARED BY CANDIDATE)         | BC A                                 |                           |
| STATE (WHERE )<br>DISTRICT                                                                                                    |                                   | HINDU                                |                           |
| DISTRICT                                                                                                    | OU BELONG TO)                     | ANDHRA PRADESH                       |                           |
| NATIONALITY                                                                                                    |                                   | INDIA                                |                           |
| PASSPORT NO                                                                                                    |                                   |                                      |                           |
| AADHAAR NO                                                                                                    |                                   | XXXXXX8203                           |                           |
|                                                                                                    |                                   |                                      |                           |
|                                                                                                    |                                   |                                      |                           |
| ADDRESS LINE 1                                                                                                    |                                   | TEST                                 |                           |
| ADDRESS LINE-2                                                                                                    |                                   | TEST                                 |                           |
| LOCALITY                                                                                                    |                                   | TEST                                 |                           |
| STATE                                                                                                    |                                   | ANDHRA PRADESH                       |                           |
| DISTRICT                                                                                                    | TALLIKA                           | KHAMMAM                              |                           |
| VILLAGE                                                                                                    | Income.                           | BURADARAGHABAPURAM                   |                           |
| ZIP/PIN CODE                                                                                                    |                                   | 873742                               |                           |
| IS THE PRESENT                                                                                                    | ADDRESS SAME AS PERMANENT ADDRESS | YES                                  |                           |
|                                                                                                    | ER                                | 8237236464                           |                           |
| ALTERNATE MOR                                                                                                    | -<br>BILE NUMBER                  |                                      |                           |
| EMAIL ADDRESS                                                                                                    |                                   | TESTHEAD@GMAIL.COM                   |                           |
| ALTERNATE EMA                                                                                                    | IL ADDRESS                        | Julith Detaile                       |                           |
|                                                                                                    |                                   | VIOUN Details                        |                           |
|                                                                                                    |                                   |                                      |                           |
| STATE                                                                                                    | CARD                              | ANDHRA PRADESH                       |                           |
| YEAR OF PASSIN                                                                                                    | IG                                | 1962                                 |                           |
|                                                                                                    |                                   | ↓12th Details                        |                           |
|                                                                                                    |                                   |                                      |                           |
| STATE                                                                                                    |                                   | ANDHRA PRADESH                       | ٥                         |
| UNIVERSITY/BO/                                                                                                    | ARD                               | COMMON BOARD OF EXAMINATION F        | OR MPHW( F)ANM            |
| VEAD OF DAGGE                                                                                                    | 9                                 | 2YEARSDIPLOMACOURSE OF THE GO        | VERNMENT OF ANDHRAPRADESH |
|                                                                                                    |                                   | Basic Qualification Details          |                           |
|                                                                                                    |                                   |                                      |                           |
| NURSE                                                                                                    |                                   |                                      |                           |
|                                                                                                    | STITUTE                           | CHARITHA SCHOOL OF NURSING SU        | RYA RAO PET, VIJAYAWADA   |
| TYPE OF THE IN                                                                                                    | STITUTE                           | PRIVATE                              |                           |
| NAME OF THE U                                                                                                    | NIVERSITY / BOARD                 |                                      |                           |
| COURSE FROM E                                                                                                    | DATE                              | 01-01-2011                           |                           |
| EXAM HELD IN T                                                                                                    | HE MONTH/YEAR                     | 01-01-2015<br>MAR 2016               |                           |
|                                                                                                    | ↓Photo                            | Capture & Certificate Upload Details |                           |
| Dhate Garden                                                                                                    |                                   |                                      |                           |
| Photo Capture                                                                                                    |                                   |                                      |                           |
| CAPTURED PHO                                                                                                    | то                                |                                      | ß                         |
|                                                                                                    |                                   |                                      |                           |
| Images Uploads                                                                                                    |                                   |                                      |                           |
|                                                                                                    |                                   |                                      | Ĩ                         |
| CLASS-X CERTIF                                                                                                    | ICATE/PROOF OF DOB                |                                      |                           |
|                                                                                                    | FIGATE                            |                                      |                           |
| CLASS-XII CERTI                                                                                                    | FIGATE                            |                                      |                           |
| SIGNATURE UPL                                                                                                    | OADS                              |                                      |                           |
|                                                                                                    |                                   |                                      |                           |
| PROVISIONAL CE                                                                                                    | RTIFICATE                         |                                      |                           |
|                                                                                                    |                                   |                                      |                           |
| COURSE COMPL                                                                                                    | ETION CERTIFICATE                 |                                      |                           |
| 1ST VEAD MADY                                                                                                    | SHEET                             |                                      |                           |
| IST TEAR MARK                                                                                                    | onee.                             |                                      |                           |
| 2ND YEAR MARK                                                                                                    | SHEET                             |                                      |                           |
|                                                                                                    |                                   |                                      |                           |
| 3RD YEAR MARK                                                                                                    | SHEET                             |                                      |                           |
|                                                                                                    | SHEET                             |                                      |                           |
| 41H YEAR MARK                                                                                                    | JILLI                             |                                      |                           |
|                                                                                                    |                                   |                                      |                           |
|                                                                                                    |                                   |                                      |                           |
| Authentication S                                                                                                    | atus: Aut                         | henticate with Secuzen Auth          | enticate with Morpho      |
|                                                                                                    |                                   |                                      |                           |
|                                                                                                    |                                   | Close                                |                           |
|                                                                                                    |                                   |                                      |                           |
|                                                                                                    |                                   |                                      |                           |
|                                                                                                    |                                   |                                      |                           |
|                                                                                                    |                                   |                                      |                           |
|                                                                                                    |                                   |                                      |                           |
| unde fin in line ite in Ni                                                                                                    | in a Courseil Ist. NATIO          |                                      |                           |

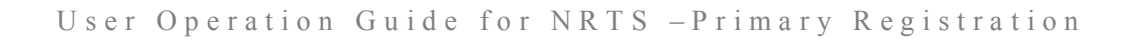

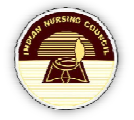

• Select either Authenticate with Secuzen or Authenticate with Morpho for authenticating the candidate.

| Aadhaa                         | r Authentication.                      |
|--------------------------------|----------------------------------------|
|                                | Aadhaar Status::Pending<br>Aadhaar No* |
| Capture Finger                 | 512266458203                           |
| Subi                           | mit Close                              |
| Capture the Finger and click c | on Submit.                             |

#### **Photo Capture**

• Click on click here to photo capture.

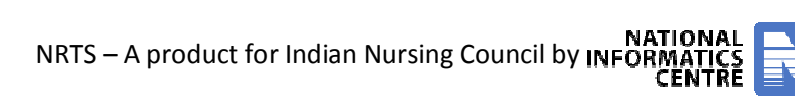

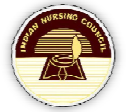

|                                                                        | Photo Capture                                     |
|------------------------------------------------------------------------|---------------------------------------------------|
| Photo Capture Details                                                  | Here is your image:                               |
|                                                                        |                                                   |
|                                                                        | Take Snapshot<br>SUBMIT                           |
| • Click on Submit.                                                     | The LAN ST                                        |
| Photo Captured Succes                                                  | sfully<br>ОК                                      |
| Click Ok.                                                              |                                                   |
| <ul> <li>tificates Upload</li> <li>Click on Certificates to</li> </ul> | be uploaded to upload the certificates.           |
|                                                                        |                                                   |
|                                                                        |                                                   |
| S – A product for Indian Ni                                            | ursing Council by INFORMATICS Hyderabad Page   17 |

User Operation Guide for NRTS - Primary Registration

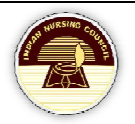

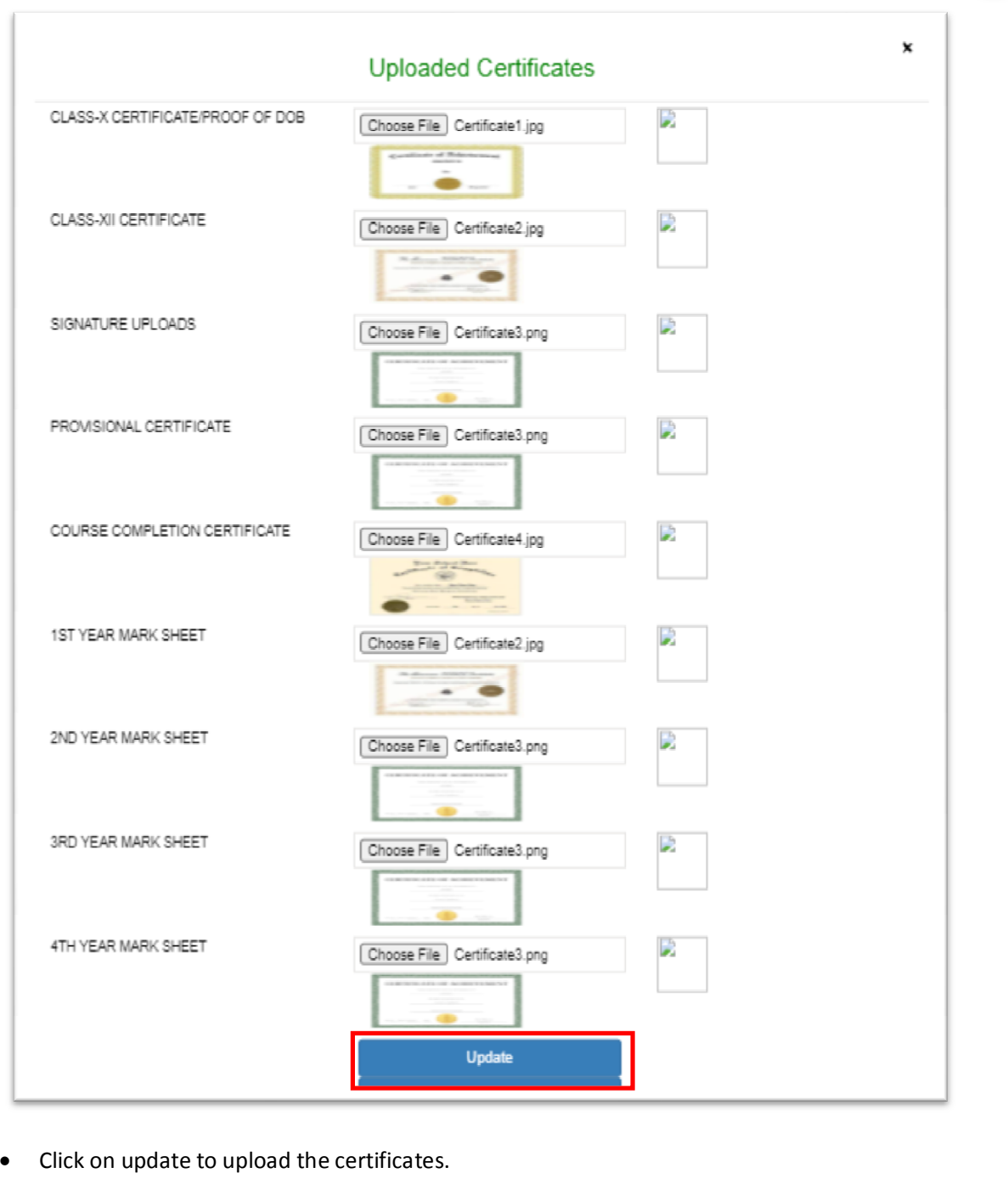

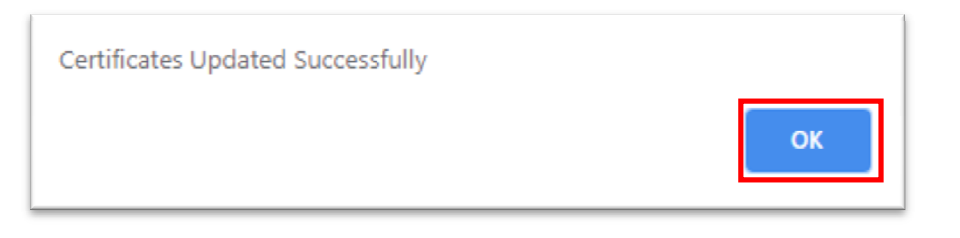

NRTS – A product for Indian Nursing Council by INFORMATICS CENTRE

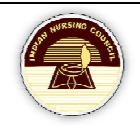

• Do the same to all the applications.

#### **Payment**

• Select the applications ready for payment process.

| ision Entry<br>tration | Go Back | ITUTE N/ | AME:           | Ch<br>Vija | aritha School of<br>ayawada | Nursing, Surya Rao Pet,    | ADMISSION YEAR:       | 2011-2012                     |
|------------------------|---------|----------|----------------|------------|-----------------------------|----------------------------|-----------------------|-------------------------------|
| ents & Forwarding      | SNO     | Regld    | Applicant Name | Course     | Date of Birth               | Aadhaar Status             | Photo Status          | Certificates Status           |
| led                    | 2 1     | 649      | TestOne        | B4Y        | 17-06-2000                  | Authenticated Successfully | Captured Successfully | Certificates Uploaded Success |
|                        | 2       | 650      | TestTwo        | B4Y        | 17-06-2000                  | Authenticated Successfully | Captured Successfully | Certificates Uploaded Success |
|                        |         |          |                |            |                             |                            |                       |                               |

Click on OK to proceed. ٠

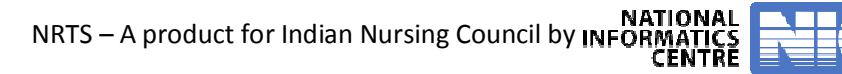

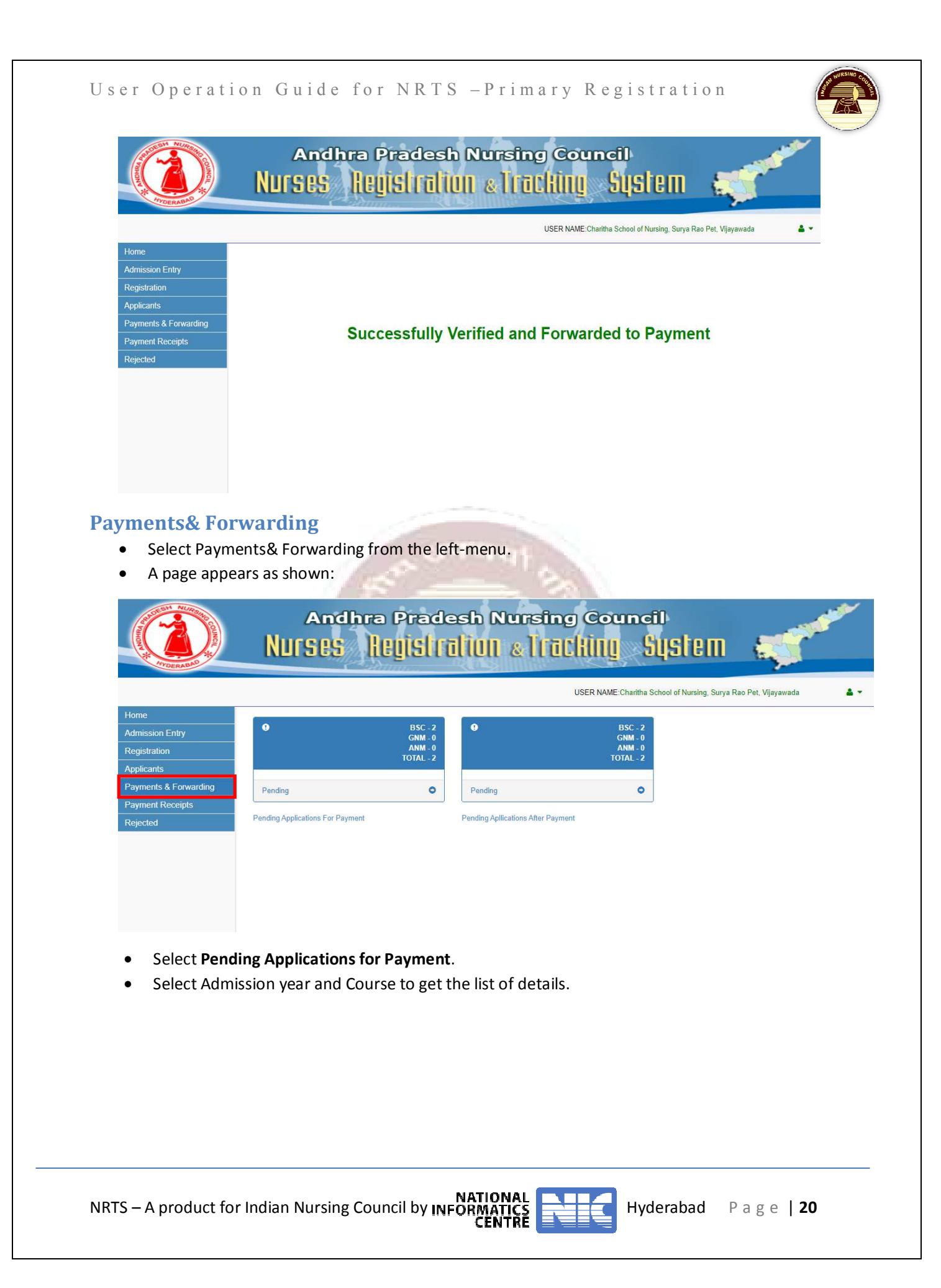

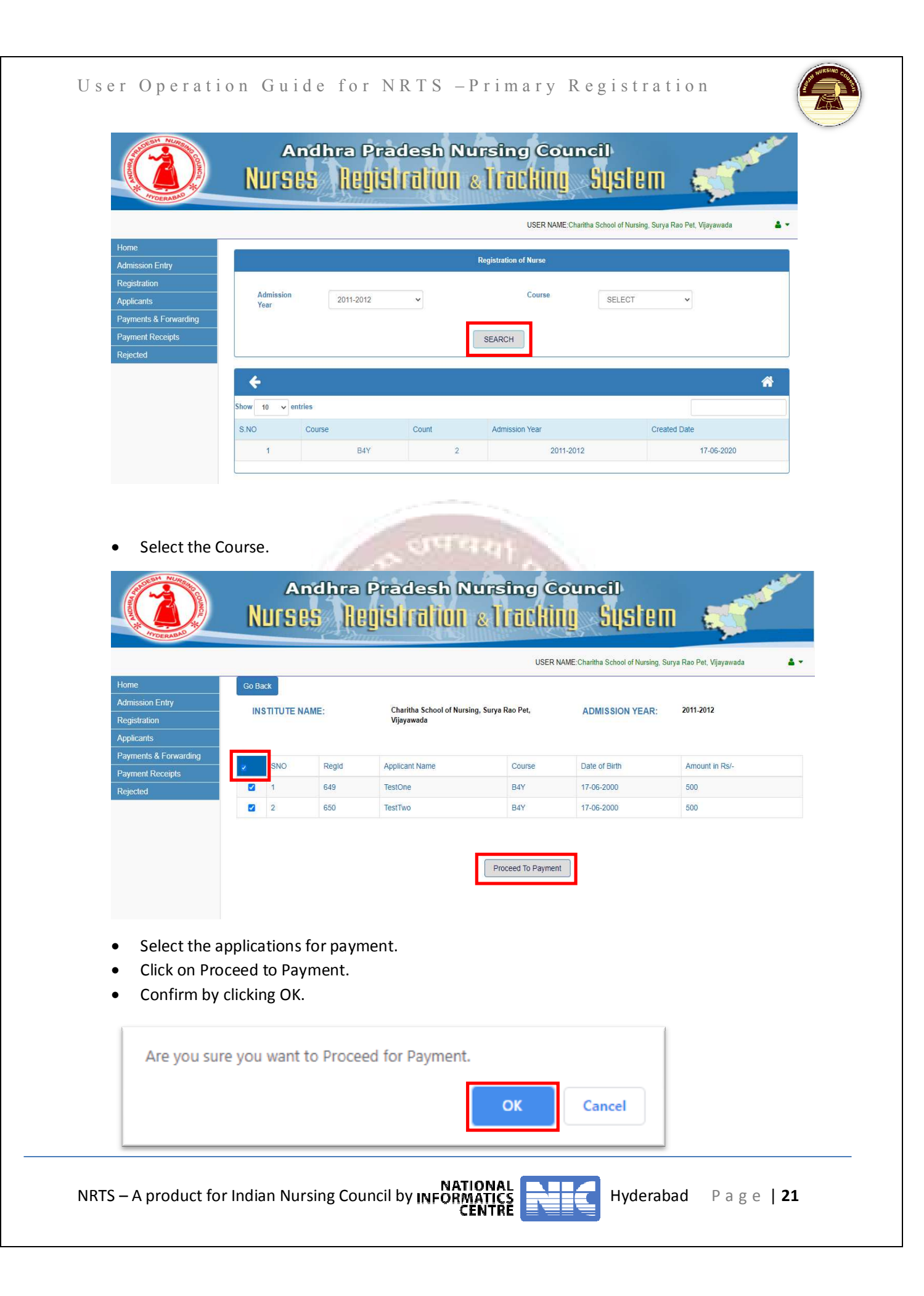

#### **Payment**

There are 4 different payment modes.

- 1. Cash
- 2. DD
- 3. Cheque
- 4. Payment-gateway

#### Cash

- Select Cash in Payment mode.
- Accept the Terms& Conditions by checking the checkbox.

| PAYMENT DETAILS                                                                                             |                            |
|----------------------------------------------------------------------------------------------------|----------------------------|
| Name of the Candidate / Institute                                                                           | PrimaryTest                |
| Email                                                                                                    | primaryyy@gmail.com        |
| Mobile                                                                                                    | 9384737623                 |
| Amount in Rs                                                                                                | Rs 500 INR.                |
| Service                                                                                                    | Primary 🗸                  |
| Payment Mode                                                                                                | Cash 🗸                     |
| By proceeding I/We agree to the Terms & Conditions and hat Cancellation & Refund Policy and Privacy Policy. | ve read and understood the |

Note \*: Don't Refresh/Reload the Page

• Click on Submit to pay.

#### Demand draft- DD

- Select DD in the payment mode.
- Provide DD number and DD date.
- Accept the Terms& Conditions by checking the checkbox.

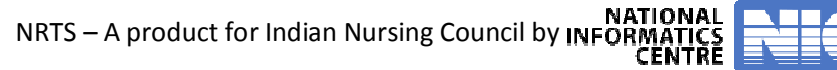

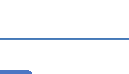

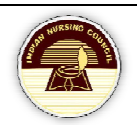

| User Operation | Guide for | NRTS – Primary | Registration |
|----------------|-----------|----------------|--------------|
|----------------|-----------|----------------|--------------|

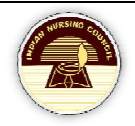

| PrimaryTest<br>primaryyy@gmail.com<br>9384737623<br>Rs 500 INR. |
|-----------------------------------------------------------------|
| primaryyy@gmail.com<br>9384737623<br>Rs 500 INR.                |
| 9384737623<br>Rs 500 INR.                                       |
| Rs 500 INR.                                                     |
|                                                                 |
| Primary 🗸                                                       |
| DD ~                                                            |
| 7384/293                                                        |
| 17-06-2020                                                      |
| ions and have read and understood th<br>cy.                     |
|                                                                 |
| i                                                               |

Note \*: Don't Refresh/Reload the Page

• Click on Submit to complete the payment.

#### Cheque

- Select Cheque in payment mode.
- Provide Cheque number and date of the cheque.
- Accept the Terms& Conditions by checking the checkbox.

| Name of the Candidate / Institute                                                                      | PrimaryTest                  |
|----------------------------------------------------------------------------------------------------|------------------------------|
| Email                                                                                                  | primaryyy@gmail.com          |
| Mobile                                                                                                 | 9384737623                   |
| Amount in Rs                                                                                           | Rs 500 INR.                  |
| Service                                                                                                | Primary                      |
| Payment Mode                                                                                           | DD                           |
| DD/CHEQUE Number*                                                                                      | 7384/293                     |
| DD/CHEQUE Date *                                                                                       | 17-06-2020                   |
| By proceeding I/We agree to the Terms & Conditions<br>Cancellation & Refund Policy and Privacy Policy. | and have read and understood |
| Submit                                                                                                 |                              |

NRTS – A product for Indian Nursing Council by INFORMATICS

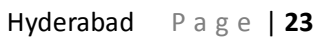

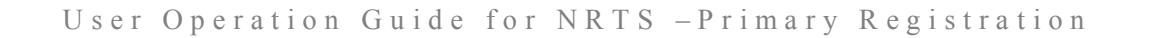

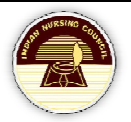

• Click on Submit to complete the Payment.

#### Payment gateway

- Select Payment gateway in the payment mode.
- Accept the Terms& Conditions by checking the checkbox.

| PAYMENT DETAILS                                                                                             |                             |
|----------------------------------------------------------------------------------------------------|-----------------------------|
| Name of the Candidate / Institute                                                                           | PrimaryTest                 |
| Email                                                                                                    | primaryyy@gmail.com         |
| Mobile                                                                                                    | 9384737623                  |
| Amount in Rs                                                                                                | Rs 500 INR.                 |
| Service                                                                                                    | Primary ~                   |
| Payment Mode                                                                                                | Payment-Gatew: 🗸            |
| By proceeding I/We agree to the Terms & Conditions and hat Cancellation & Refund Policy and Privacy Policy. | ave read and understood the |
| Note *: Don't Refresh/Reload the Page<br>Click on Submit to complete the Payment.                           | 7                           |
|                                                                                                    |                             |

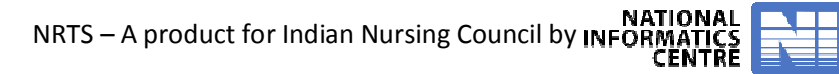

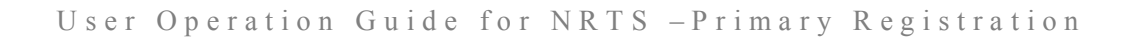

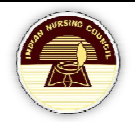

|     | PAYMENT RECEIPT DETAILS      |                     |
|-----|------------------------------|---------------------|
| Pay | yment Transaction Status     | S                   |
| Ord | der Id                       | PRI20200617075710   |
| Cu  | istomer ID                   | BULB4Y150           |
| Am  | nount in Rs                  | Rs 1000 INR.        |
| Ba  | InkTransactionNo             |                     |
| Sta | atus of the Transaction      | Success             |
| Dat | te & Time of the Transaction | 17-06-2020 07:57:10 |
| Rei | emarks                       |                     |
|     |                              |                     |

## **Payment Receipts**

• Click on Payment receipts from the left-menu.

1

|                       | Andhra Pradesh Nursing Council<br>Nurses Registration & Tracking System |                   |                         |                |              |  |  |  |
|-----------------------|-------------------------------------------------------------------------|-------------------|-------------------------|----------------|--------------|--|--|--|
|                       | USER NAME:Charitha School of Nursing, Surya Rao Pet, Vijayawada 🔒 🔻     |                   |                         |                |              |  |  |  |
| Home                  |                                                                         |                   |                         |                |              |  |  |  |
| Admission Entry       | Go Bao                                                                  | ck                |                         |                |              |  |  |  |
| Registration          | Payment Receipts                                                        |                   |                         |                |              |  |  |  |
| Applicants            |                                                                         |                   |                         |                |              |  |  |  |
| Payments & Forwarding | Show 10                                                                 | ✓ entries         |                         |                |              |  |  |  |
| Payment Receipts      | S.NO                                                                    | Bulk Reference ID | Net Amount Paid in (Rs) | Admission Year | Created Date |  |  |  |
| Rejected              | 1                                                                       | BULB4Y150         | 1000                    | 2011           | 17-06-2020   |  |  |  |
|                       | L                                                                       |                   |                         |                |              |  |  |  |

• Click on Reference ID to get the receipts.

NRTS – A product for Indian Nursing Council by INFORMATICS

User Operation Guide for NRTS - Primary Registration

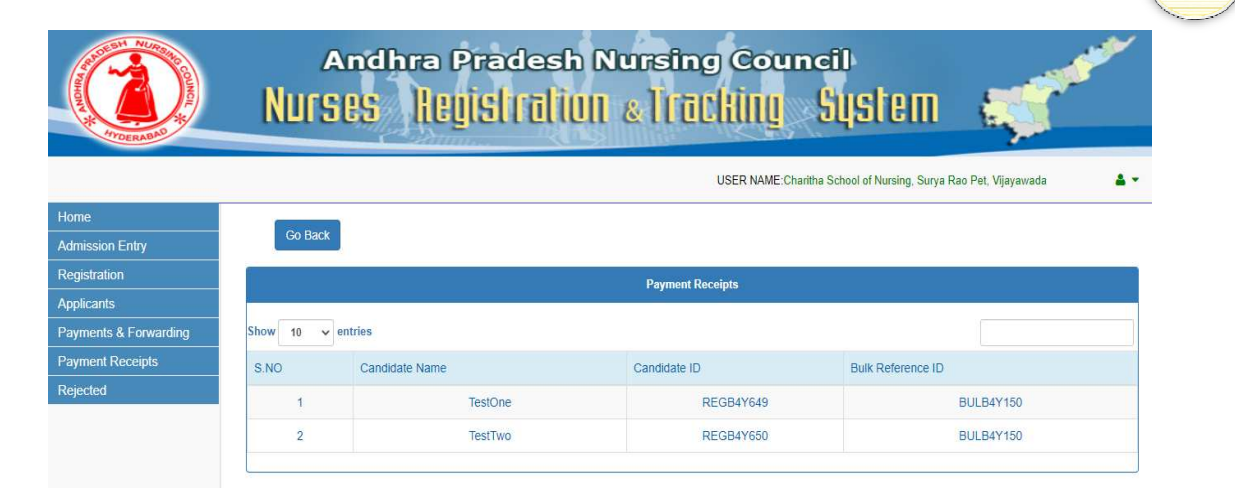

## Forward the applications

• To forward the applications, select Payments& Forwarding from the left-menu.

| A CONTRACTOR OF CONTRACTOR OF | Andhra Pradesh Nursing Council<br>NURSES REGISTRICTION & TROCKING SUSTEM |                                            |                                         |                                                                                  |                                     |  |  |  |  |
|----------------------------------------------------------------------------------------------------|--------------------------------------------------------------------------|--------------------------------------------|-----------------------------------------|----------------------------------------------------------------------------------|-------------------------------------|--|--|--|--|
| Home<br>Admission Entry<br>Registration                                                                                                    | 9                                                                        | BSC - 0<br>GNM - 0<br>ANM - 0<br>TOTAL - 0 | Θ                                       | USER NAME:Charitha School of Nursi<br>BSC - 4<br>GNM - 0<br>ANM - 0<br>TOTAL - 4 | ng, Surya Rao Pet, Vijayawada 🛛 🛔 🔻 |  |  |  |  |
| Payments & Forwarding Payment Receipts Rejected                                                                                                    | Pending<br>Pending Applications For Pay                                  | ment                                       | Pending<br>Pending Aplications After Pa | yment                                                                            |                                     |  |  |  |  |
| <ul> <li>Select Pendi</li> <li>Select the Co</li> </ul>                                                                                                    | ng applications<br>ourse.                                                | after paymen                               | t.                                      |                                                                                  |                                     |  |  |  |  |

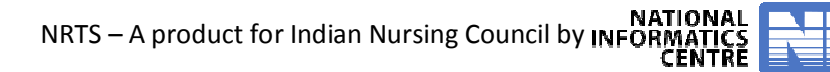

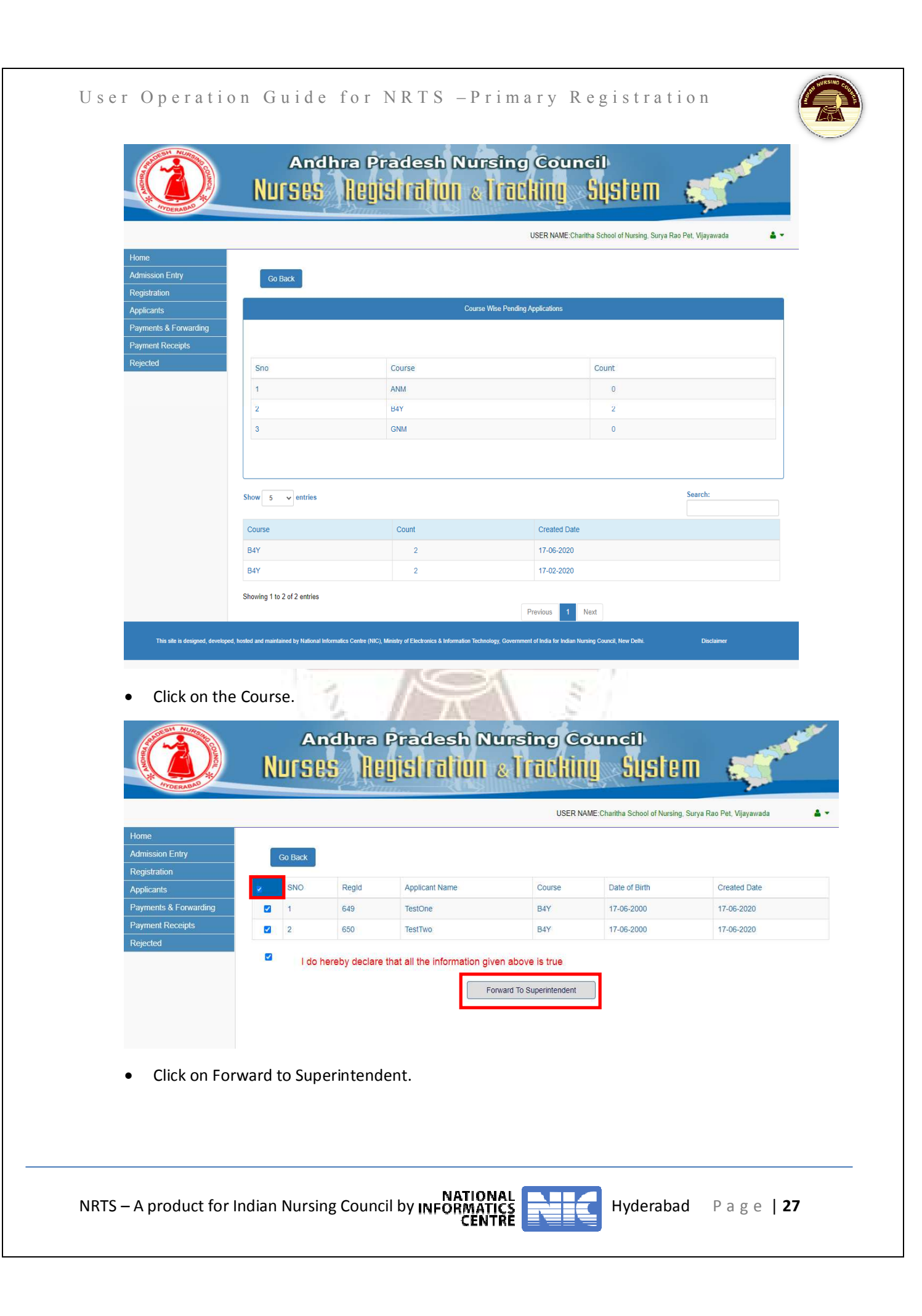

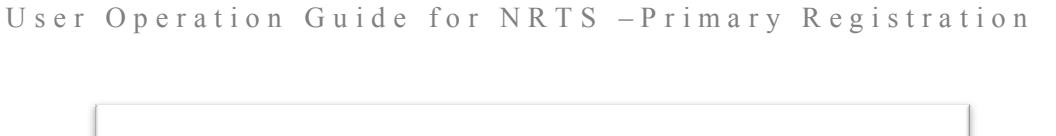

OK

Cancel

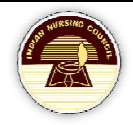

Are you sure you want to Forward the selected applications to the Superintendent

- Confirm the message by clicking OK.
- Successfully applications are forwarded to SNRC.

## **Contact Us**

Share your feedback/ Queries with us, please write to us at:<u>mailto:inctechhelp@gmail.com</u>

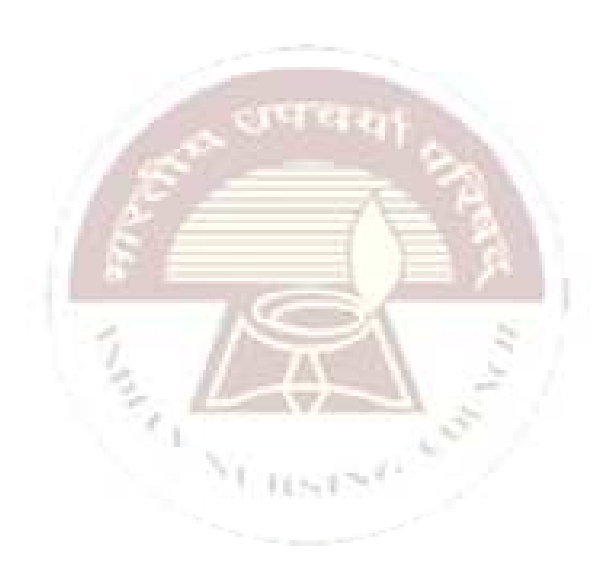

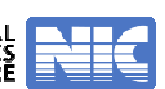